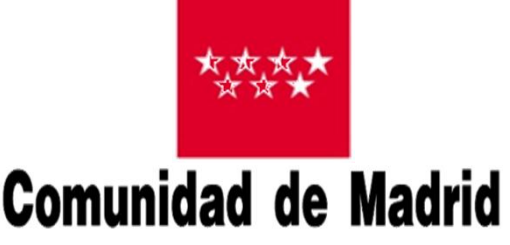

CONSEJERÍA DE ECONOMÍA, EMPLEO Y HACIENDA Dirección General de Tributos y Ordenación y Gestión del Juego

Subdirección General De Gestión Tributaria Nueva Presentación Telemática de Juego en la Oficina Virtual : 044 – 045 - 097

2018

Versión Oficina Virtual

# Presentación Telemática de Juego

#### > Acceso en Oficina Virtual a la Presentación Telemática de Juego:

#### Modelos 044 / 045 / 097

| contribuyente                                                         | Buscador                                                                                      | 0                                                                                  | Comuni<br>de Mac  | 2<br>JDADANO<br>idad<br>irid |
|-----------------------------------------------------------------------|-----------------------------------------------------------------------------------------------|------------------------------------------------------------------------------------|-------------------|------------------------------|
| INFORMACIÓN TRIBUTARIA                                                | IMPUESTOS                                                                                     | OFICINA VIRT                                                                       | UAL               | ACTUALIDAD                   |
| Oficina Virtual                                                       |                                                                                               |                                                                                    |                   |                              |
| Cita Previa                                                           | Programas de ayuda y presentación<br>Prosontación Telemática, In                              | telemática                                                                         |                   | ASISTENCIA A LOS             |
| Programas de ayuda y<br>presentación telemática                       | resentation referinance ou                                                                    | 240.043/09//044                                                                    |                   | PROGRAMAS DE AYUDA           |
| Descarga completa de los<br>programas de ayuda<br>600/601/620/650/651 | A través de la página web d<br>Tributos se puede llevar a c<br>de la tasa fiscal sobre el jue | e la Dirección General de<br>abo la presentación telen<br>go de máquinas y aparato | nática<br>os      |                              |
| Transmisiones Patrimoniales y<br>Actos Jurídicos Documentados:        | automáticos, Tasa fiscal so<br>celebrados en Casinos y el                                     | bre el juego que grava los<br>Impuesto sobre la instala                            | iuegos<br>ción de | NEFICIOS                     |

#### Acceso con certificado electrónico

- > Certificado de Persona Jurídica titular de la empresa de Juego
- Certificado de Persona Física titular de la empresa de Juego
- Certificado de Persona Física o Jurídica que actúa como autorizado de la empresa de Juego para la presentación de autoliquidaciones, actuando como:
  - Representante legal
  - Representante voluntario

Es necesario enviar a la Administración el modelo de Representación Telemática de Juego elaborado a tal fin

## Presentación Telemática de Juego

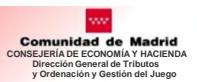

#### Modelo para la representación Telemática de Juego

| <form></form>                                                                                                    |                                                                                                    |                                                                                                    |                                                                                                    |
|----------------------------------------------------------------------------------------------------|----------------------------------------------------------------------------------------------------|----------------------------------------------------------------------------------------------------|----------------------------------------------------------------------------------------------------|
|                                                                                                    | Dirección General de Tributos y Ordenación y<br>Gestión del Juego<br>CONSEJERIA DE ECONOMIA, EMPLEO Y<br>HACIENDA                                                                                                    | Dirección General de<br>Gestión del Juego<br>CONSEJERIA DE E<br>HACIENDA                                                                                         |                                                                                                    |
| Representación para la presentación por medios telemáticos de autoliquidaciones de l'información restructurantes de la fuera di recurato en receitor información traithuconal de la Comunidad de Matini.         • Datos del interesado         mim                                                                                                    | Etiqueta del Registro                                                                                                    |                                                                                                    |                                                                                                    |
| Impresentación para la presentación por medios telemáticos de autoliquidaciones de tributos sobre el juego       Impresentación para la presentación por medios telemáticos de autoliquidaciones de tributos sobre el juego       Impresentación para la presentación por medios telemáticos de autoliquidaciones de tributos sobre el juego       Impresentación para la presentación por medios telemáticos de autoliquidaciones de tributos sobre el juego                                                                                                    |                                                                                                    |                                                                                                    |                                                                                                    |
| Representación para la presentación por medios telemáticos de autoliquidaciones de tributos sobre el juego                                                                                                    |                                                                                                    |                                                                                                    | Información Institucional                                                                                                    |
| Representación para la presentación por medios telemáticos de autoliquidaciones de tributos sobre el juego       Sudda o ha manado de Madrid         J. Dato del interesado                                                                                                    |                                                                                                    | Marque el recuadro en e                                                                                                    | caso de no estar interesado en recibir información institucional de la Comunidad de Madrid.                                                                                                    |
| Representación para la presentación por medios teleministicos de autoliquidaciones de la constructiva sobre el juego         A por del interesal <u>a poste o tele interesalo                 <u>a poste o tele interesalo                 <u>a poste o tele interesalo </u></u></u></u></u></u></u></u></u></u></u></u></u></u></u></u></u></u></u></u></u></u>                                                                                                    |                                                                                                    | No deseo recibir Infor                                                                                                    | mación Institucional de la Comunidad de Madrid                                                                                                    |
| Apellio Unit released         Imimitie Taken Social         Corres determines         Treaction Treating         Preside Treating of the taken Social         Corres determines         Preside Treating of the taken Social         Preside Treating of the taken Social         Preside Treating of the taken Social         Preside Treating of the taken Social         Preside Treating of the taken Social         Administration frituation         Inif                                                                                                    | Representación para la presentación por medios telemáticos de autoliquidaciones de tributos sobre el juego                                                                                                    | Si usted no ha marcad<br>ofrecerle aquellas inform<br>podrá revocar el conser<br>General de Calidad de<br>rectificación, cancelación<br>de diciembre, de Protecc | o este recuadro, sus datos se integrarán en el fichero "Información Institucional" cuya finalidad es<br>aciones relacionadas con actuaciones y servicios de la Comunidad de Madrid, recordándole que usted<br>timiento otorgado en el momento que lo estime oportuno. El responsable del fichero es la Dirección<br>los Servicios y Atención al Ciudadano, ante este órgano podrá ejercer los derechos de acceso,<br>y oposición, todo lo cual se informa en cumplimiento del artículo 5 de la Ley Orgánica15/1999, de 13<br>ión de Datos de Carácter Personal. |
| NIF       Apellióo 1       Apellióo 2         Correo electrónico       Telétono Movi       En                                                                                                    |                                                                                                    |                                                                                                    |                                                                                                    |
| Nombre data         Teléfono Movi           Dresción         Torial           Partal         OP           (Parta personas jurídicas)         Comor extention logistificativo que se esculatado en el documento justificativo que se esculatado en el documento justificativo que se esculatado en el documento do se folto provido se esculatado en el documento do se folto provido en el compatibilito que se esculatado en el documento do se folto provido en el acompatibilito de la preventado no se notifique su nevocación espresa por el otorgante o persona enteritoria de directo da el decio.           1         Administra de la documento no se notifique su nevocación espresa por el otorgante o persona de la docidad da docido da la docidado es esconadore esconados esconados de la docidado ha el los documentos de la docidado es el docidado es esconadore es el ogranos termentos en el dorgante o persona estatudo de la docidado es esconadore de la docidado de la docidado es el docidado ese el otorgante o persona                                                                                                    | NIF Apellido 1 Apellido 2                                                                                                    |                                                                                                    | En a de de                                                                                                    |
| Come electronico                                                                                                    | Nombre/Razón Social                                                                                                    |                                                                                                    |                                                                                                    |
| Direction       Top vial       Nombre vial       No         Prace       Pureta       Colonidad       Provincia         (Para personas jurídicas)       Como representante legal, según consta acreditado en el documento justificativo que se adjunta o ya incorporado al expediente nº                                                                                                    | Correo electrónico Teléfono Móvil                                                                                                    |                                                                                                    |                                                                                                    |
| Parteria       CP       Localidad       Peorincia         Para personasti signali sogio consta accelitado en el documento justificativo que se adjunta o ya incorporada il expediente n°                                                                                                    | Dirección Tipo vía Nombre vía Nº                                                                                                    |                                                                                                    |                                                                                                    |
| If Para personas jurídicas Como representante legal, según consta acreditado en el documento justificativo que se adjunta o yain norporado al experiente les no el documento justificativo que se adjunta o yain norporado al experiente el transmittación n'thoutana                                                                                                    | Piso Puerta CP Localidad Provincia                                                                                                    |                                                                                                    |                                                                                                    |
| Addministration       Apellido 1       Apellido 2         Niff       Apellido 2       Apellido 2         Nombre                                                                                                    | (Para personas jurídicas) Como representante legal, según consta acreditado en el documento justificativo que se                                                                                                    |                                                                                                    |                                                                                                    |
| Nill       Apellido 1       Apellido 2         Nombre                                                                                                    | adjunta o ya incorporado al expediente nº de techa                                                                                                    |                                                                                                    |                                                                                                    |
| Nombre                                                                                                    | NiF Apellido 1 Apellido 1 Apellido 2                                                                                                    |                                                                                                    |                                                                                                    |
| Correo electrónico         2 Datos del representante.         NIF/NIE       Apelido 1       Apelido 2         Nombre       Razón Social         Fax       Teléfono Fijo       Teléfono Movil         Correo electrónico       Correo electrónico                                                                                                    | Nombre                                                                                                    | FIRMA DEL INTER                                                                                                    | ESADO/ REPRESENTADO                                                                                                    |
| C- Datos del representante.      NIF/NIE Apelido 1 Apelido 2     Nombre ARZÓN Social Fraz     Teléfono Fijo Teléfono Móvil Correo electrónico      Correo electrónico      Los datos personales recogidos serán incoporados y tratados en el fobero TRIBSUBPA, cuya finalidad es la gestón de los tributos competence     de autoliquidación.      Los datos personales recogidos serán incoporados y tratados en el fobero TRIBSUBPA, cuya finalidad es la gestón de los tributos competence     de autoliquidación.      Los datos personales recogidos serán incoporados y tratados en el fobero TRIBSUBPA, cuya finalidad es la gestón de los tributos competence     de autoliquidación.     Los datos personales recogidos serán incoporados y tratados en el fobero TRIBSUBPA, cuya finalidad es la gestón de los tributos competence     de autoliquidación.     Los datos personales recogidos serán incoporados y tratados en el fobero TRIBSUBPA, cuya finalidad es la gestón de los tributos competence     de autoliquidación.     Los datos personales recogidos serán incoporados y tratados en el fobero TRIBSUBPA, cuya finalidad es la gestón de los tributos competence     de autoliquidación.     Los datos personales recogidos serán incoporados y tratados en el fobero TRIBSUBPA, cuya finalidad es la gestón de los tributos competence     de autoliquidación.     Los datos personales recogidos serán incoporados y tratados en el fobero TRIBSUBPA, cuya finalidad es la gestón de los tributos competence     de autoliquidación.     El presente documento terdrir validez en tanto en cuanto no se notifique su revocación expresa por el otorgante o personal     el actourida de Madid y no podrin as condos sequences necessaria incomparados y tratados en el fobero TRIBSUBPA, cuya finalidad es la gestón de los tributos competence     de autoliquidación.     El presente documento terdrir validez en tanto en cuanto no se notifique su revocación expresa por el otorgante o personal     el podra degreerel los derecheros de acceso, rectificación, cancelador y oposich,         | Correo electrónico                                                                                                    |                                                                                                    |                                                                                                    |
| 2. Datos del representante.         NIF/NE       Apellido 1       Apellido 2         Nombre       Razón Social         Fax       Teléfono Fijo       Teléfono Móvil         Correo electrónico       Teléfono Fijo       Teléfono Móvil                                                                                                    |                                                                                                    |                                                                                                    |                                                                                                    |
| 2. Datos del representante.          NIFINIE       Apelido 1       Apelido 2         Nombre       Razón Social       Razón Social         Fax       Teléfono Fija       Teléfono Móvil         Correo electrónico       Teléfono Móvil       Social         Activitationa de la Comunidad de Madrid, con los efectos previstos en la presentación pro vía telemática ante la presentación tibutaria de la Comunidad de Madrid, con los efectos previstos en la normativa reguladora de la presentación e autoliquidaciones de los Tributos socionetentes mediante el presente documento tendrá validez en tanto en cuanto no se notifique su revocación expresa por el otorgante o personales       Los datos personales recogidos seria incorporados y tratados en el fichero TRIBSUBPA, cuya finalidad es la gestión de los tributos competencia de la comunidad de Madrid, con los efectos previstos en la normativa reguladora do personales         El presente documento tentrá validez en tanto en cuanto no se notifique su revocación expresa por el otorgante o personales       Los datos personales recogidos seria incorporados y tratados en el fichero TRIBSUBPA, cuya finalidad es la gestión de los tributos competencia e autociduidación de los datos personales recogidos seria incorporados y tratados en el fichero TRIBSUBPA, cuya finalidad es la gestión de los tributos competencia e la comunidad de Madrid y no potrán ser cedidos salvo en los superistos en la Los. El responsable de líchero es el organo que figur en este documento, ante el podrá ejercor los de dacader Personal.         El presente adustrazita al efecto.       DESTINATARIO       Consejería de Economía, Empleo y Hacienda de Indeutor y Colenación y Cestión del Juego                                                                                                    |                                                                                                    |                                                                                                    |                                                                                                    |
| 2. Datos del representante.          NIF/NIE       Apelido 1       Apelido 2         Nombre       Razón Social         Fax       Teléfono Fijo         Teléfono Fijo       Teléfono Móvil         Correo electrónico       Correo electrónico                                                                                                    |                                                                                                    |                                                                                                    |                                                                                                    |
| NIF/NIE       Apellido 1       Apellido 2         Nombre       Razón Social         Fax       Teléfono Fijo       Teléfono Móvil         Correo electrónico       Teléfono Fijo       Teléfono Móvil    Administración tributaria de la Comunidad de Madrid, con los efectos previstos en la normativa reguladora de la presentación telemática de autoliquidaciones de los Tributos sobre el Juego, para los siguientes modelos de autoliquidaciones. El presente documento tendrá validez en tanto en cuanto no se notifique su revocación expresa por el otorgante o persona    Los datos personales recogidos serán incorporados y tratados en el fichero TRIBSUBPA, cuya finalidad es la gestión de los tributos competenci de la comunidad al efecto.          El presente documento tendrá validez en tanto en cuanto no se notifique su revocación expresa por el otorgante o personal       Destinuata se lodrá asirce edidos savo en el supuestos previstos en los supuestos previstos, cancelacia no posición, todo lo cual se informa en cumplimient del artículo 5 de la Ley Orgánica 15/1996, de 13 de diciembre, de Protección de Datos de Caracter Personal.          DESTINATARIO       Consejería de Economia, Empleo y Hacienda Durección General de Tributos y Ordenación y Gestión del Juego                                                                                                    | 2 Datos del representante.                                                                                                    |                                                                                                    |                                                                                                    |
| NIF.NIE       Apellido 1       Apellido 2         Nombre       Razón Social                                                                                                    |                                                                                                    |                                                                                                    |                                                                                                    |
| Nombre       Razón Social         Fax       Teléfono Fijo         Fax       Teléfono Fijo         Correo electrónico     3 Otorgamiento de representación          La representación que se confiere mediante el presente escrito se circunscribe a la presentación por vía telemática ante la Administración tributaria de la Comunidad de Madrid, con los efectos previstos en la normativa reguladora de la presentación telemática de autoliquidaciones de los Tributos sobre el Juego, para los siguientes modelos de autoliquidación. El presente documento tendrá validez en tanto en cuanto no se notifique su revocación expresa por el otorgante o persona le rest documento, ante él porta ejercer los decisos, crectificación, todo la cual se informa en cumpliment del artículo 5 de la Ley Organica 15/1999, de 13 de diciembre, de Protección de Datos de Caracter Personal. DESTINATARIO          Consejería de Economía, Empleo y Hacienda Dirección General de Tributos y Ordenación y Osestión del Juego                                                                                                    | NIF/NIE Apellido 1 Apellido 2                                                                                                    |                                                                                                    |                                                                                                    |
| Fax       Teléfono Fijo       Teléfono Móvil         Correo electrónico    3 Otorgamiento de representación La representación que se confiere mediante el presente escrito se circunscribe a la presentación por vía telemática ante la Administración tributaria de la Comunidad de Madrid, con los efectos previstos en la normativa reguladora de la presentación telemática de a utoliquidaciónes de los Tributos sobre el Juego, para los siguientes modelos de autoliquidaciónEl presente documento tendrá validez en tanto en cuanto no se notifique su revocación expresa por el otorgante o persona    Los datos personales recogidos serán incorporados y tratados en el fichero TRIBSUBPA, cuya finalidad es la gestión de los tributos competenci de la Comunidad de Madrid y no podrá necer cedidos salvo en los supuestos previstos en la Ley. El responsable del fichero es el organo que figur en este documento, ante de loprá ejercer loprá ejercer l                                                                                                    | Nombre Razón Social                                                                                                    |                                                                                                    |                                                                                                    |
| Correo electrónico      Correo electrónico      Correo electrónico      Correo electrónico      Correo electrónico      La representación      La representación que se confiere mediante el presente escrito se circunscribe a la presentación por vía telemática ante la      Administración tributaria de la Comunidad de Madrid, con los efectos previstos en la normativa reguladora de la presentación      Legalmente autorizada al efecto.      Los datos personales recogidos serán incorporados y tratados en el fichero TRIBSUBPA, cuya finalidad es la gestión de los tributos competenci      de la Comunidad de Madrid y no para los siguientes modelos de      autoliquidación.      Legalmente autorizada al efecto.      DESTINATARIO      Consejería de Economía, Empleo y Hacienda      Dirección General de Tributos y Ordenación y Gestión del Juego                                                                                                    | Fax Teléfono Fijo Teléfono Móvil                                                                                                    |                                                                                                    |                                                                                                    |
| 3 Otorgamiento de representación     La representación que se confiere mediante el presente escrito se circunsoribe a la presentación por via telemática ante la     Administración tributaria de la Comunidad de Madrid, con los efectos previstos en la normativa reguladora de la presentación     de autoliquidaciones de los Tributos sobre el Juego, para los siguientes modelos de     autoliquidación                                                                                                    | Correo electrónico                                                                                                    |                                                                                                    |                                                                                                    |
| 3 Otorgamiento de representación<br>La representación que se confiere mediante el presente escrito se circunscribe a la presentación por vía telemática ante la<br>Administración tributaria de la Comunidad de Madrid, con los efectos previstos en la normativa reguladora de la presentación<br>telemática de autoliquidaciónes de los Tributos sobre el Juego, para los siguientes modelos de<br>autoliquidación                                                                                                    |                                                                                                    |                                                                                                    |                                                                                                    |
| 3 Otorgamiento de representación     La representación que se confiere mediante el presente escrito se circunscribe a la presentación por vía telemática anle la     Administración tributaria de la Comunidad de Madrid, con los efectos previstos en la normativa reguladora de la presentación     de autoliquidaciones de los Tributos sobre el Juego, para los siguientes modelos de     autoliquidación     El presente documento tendrá validez en tanto en cuanto no se notifique su revocación expresa por el otorgante o persona     legalmente autorizada al efecto.     DESTINATARIO     Consejería de Economía, Empleo y Hacienda     Dirección General de Tributos y Ordenación y Gestión del Juego                                                                                                    |                                                                                                    |                                                                                                    |                                                                                                    |
| 3 Otorgamiento de representación         La representación que se confiere mediante el presente escrito se circunscribe a la presentación por vía telemática ante la Administración tributaria de la Comunidad de Madrid, con los efectos previstos en la normativa reguladora de la presentación de autoliquidaciones de los Tributos sobre el Juego, para los siguientes modeleos de autoliquidación de consente de comento tendrá validez en tanto en cuanto no se notifique su revocación expresa por el otorgante o persona         El presente autorizada al efecto.       Los datos personales recogidos serán incorporados y tratados en el fichero TRIBSUBPA, cuya finalidad es la gestión de los tributos competenci de la Comunidad de Madrid y no podrán ser cededos salvo en los supuestos previstos en la Ley. El responsable del fichero es el organo que figur del artículo 5 de la Ley Orgánica 15/1999, de 13 de diciembre, de Protección de Datos de Carácter Personal.         DESTINATARIO       Consejería de Economía, Empleo y Hacienda Dirección General de Tributos y Ordenación y Gestión del Juego                                                                                                    |                                                                                                    |                                                                                                    |                                                                                                    |
| 3 Otorgamiento de representación     La representación que se confiere mediante el presente escrito se circunscribe a la presentación por vía telemática ante la     Administración tributaria de la Comunidad de Madrid, con los efectos previstos en la normativa reguladora de la presentación     telemática de autoliquidaciones de los Tributos sobre el Juego, para los siguientes modelos de     El presente documento tendrá valídez en tanto en cuanto no se notifique su revocación expresa por el otorgante o persona     El presente documento tendrá valídez ne tanto en cuanto no se notifique su revocación expresa por el otorgante o persona     El presente documento tendrá valídez en tanto en cuanto no se notifique su revocación expresa por el otorgante o persona     El presente autorizada al efecto.     El presente autorizada al efecto.     El presente documento tendrá valídez en tanto en cuanto no se notifique su revocación expresa por el otorgante o persona     El presente autorizada al efecto.     El presente documento, ante lopria ejercer o facerecos de acceso, rectificanci, cancelación y oposición, toto lo cual se informa en cumplimient     del articulo 5 de la Ley Orgánica 15/1999, de 13 de diciembre, de Protección de Datos de Carácter Personal.     DESTINATARIO     Consejería de Economía, Empleo y Hacienda     Dirección General de Tributos y Ordenación y Gestión del Juego                                                                                                    |                                                                                                    |                                                                                                    |                                                                                                    |
| La representación que se confiere mediante el presente escrito se circunsoribe a la presentación por vía telemática ante la dafinistración fibutaria de la Comunidad de Madrid, con los efectos previstos en la normativa reguladora de la presentación telemática de autoliquidaciones de los Tributos sobre el juego, para los siguientes modelos de autoliquidación<br>El presente documento tendrá validez en tanto en cuanto no se notifique su revocación expresa por el otorgante o persona les recogidos serán incorporados y tratados en el fichero TRIBSUBPA, cuya finalidad es la gestión de los tributos competenci<br>el palmente autorizada al efecto.<br>DESTINATARIO DESTINATARIO Consejería de Economía, Empleo y Hacienda<br>Dirección General de Tributos y Ordenación y Osetión del Juego                                                                                                    | 3 - Otorgamiento de representación                                                                                                    |                                                                                                    |                                                                                                    |
| La representación que se confiere mediante el presente escrito se circunscribe a la presentación por via telemática ante la<br>Administración tributaria de la Comunidad de Madrid, con los efectos previstos en la normativa reguladora de la presentación<br>telemática de autoliquidaciones de los Tributos sobre el Juego, para los siguientes modelos de<br>autoliquidación.<br>El presente documento tendrá validez en tanto en cuanto no se notifique su revocación expresa por el otorgante o persona<br>legalmente autorizada al efecto.                                                                                                    | er et egamente de représentation                                                                                                    |                                                                                                    |                                                                                                    |
| Administración tributaria de la Comunidad de Madrid, con los efectos previstos en la normativa reguladora de la presentación<br>telemática de autoliquidaciones de los Tributos sobre el Juego, para los siguientes modelos de<br>autoliquidación.<br>El presente documento tendrá validez en tanto en cuanto no se notifique su revocación expresa por el otorgante o persona<br>legalmente autorizada al efecto.                                                                                                    | La representación que se confiere mediante el presente escrito se circunscribe a la presentación por vía telemática ante la                                                                                                    |                                                                                                    |                                                                                                    |
| Les faitures de los infolios sobre el suego, para los siguientes incoletos de la subiliquidación.<br>El presente documento tendrá validez en tanto en cuanto no se notifique su revocación expresa por el otorgante o persona<br>legalmente autorizada al efecto.<br>El presente documento tendrá validez en tanto en cuanto no se notifique su revocación expresa por el otorgante o persona<br>legalmente autorizada al efecto.<br>El presente documento, ante legalmente, autorigues de derechos de acceso, nectificación, cancelación y oposicion, todo lo cual se informa en cumplimient<br>de la comunidad de Madrid y no podrá ejercer los derechos de acceso, nectificación, cancelación y oposicion, todo lo cual se informa en cumplimient<br>del artículo 5 de la Ley Orgánica 15/1999, de 13 de diciembre, de Protección de Datos de Carácter Personal.<br>DESTINATARIO<br>Dirección General de Tributos y Ordenación y Gestión del Juego                                                                                                    | Administración tributaria de la Comunidad de Madrid, con los efectos previstos en la normativa reguladora de la presentación<br>telemiditar de cutellivitacionen de les artículos entres entres la comparisona entre medientaria de la comparación |                                                                                                    |                                                                                                    |
| El presente documento tendrá validez en tanto en cuanto no se notifique su revocación expresa por el otorgante o personal<br>legalmente autorizada al efecto.  Los datos personales teobrados seria minorporados y vitatados en el indere i Nels-UDEP, cuerta de la Communidad de Maídri y no pódría nar exceldidos salva en los supuetos en la Ley. El responsable de líchero es el teobrado en la defectiva de la Communidad de Maídri y no pódría nar exceldos salva en los supuetos en la Ley. El responsable de líchero es el teobra de la de la communidad de Maídri y no pódría nar exceldos salva en los supuetos en la Ley. El responsable de líchero es el teobra de la de la communidad de Maídri y no pódría nar excellos salva en la desta de la communidad de Maídri y no pódría nar excellos salva en la desta de la communidad de Maídri y no pódría nar este documento, ante él podra ejercer los derecidos salva en la desta de Carlos en la Ley. El responsable de la communidad de Maídri y no pódría nar esta desta de la communidad de Maídri y no pódría nar esta desta de la communidad de Maídri y no pódría nar esta desta de la communidad de Maídri y no pódría nar esta desta de la communidad de Maídri y no pódría nar esta desta desta de la communidad de Maídri y no pódría nar esta desta de la communidad de Maídri y no pódría nar esta desta de la communidad de Maídri y no pódría nar esta desta de la communidad de Maídri y no pódría nar esta desta de la communidad de Maídri y no pódría nar esta desta de la communidad de Maídri y no pódría nar esta desta de la communidad de Maídri y no pódría nar esta desta de la communidad de Maídri y no pódría nar esta desta desta de la communidad de Maídri y no pódría nar esta desta desta de la communidad de Maídri y no pódría nar esta desta desta desta de la communidad de Maídri y no pódría nar esta desta desta de la communidad de Maídri y no desta desta desta desta desta desta desta desta desta desta desta desta desta desta desta desta desta desta desta desta desta desta desta desta desta desta desta desta d | termanda de automutaciones de los mutos sobre el suego, para los siguientes moderos de                                                                                                    | Les detes serverales second                                                                                                    | les serie insernandes o teledes en el fabors TOIDO IDDA sura facilidad es la matiún de les tributes competencia                                                                                                    |
| legalmente autorizada al efecto.       en este documento, ante él podrá ejercer los derechos de acceso, rectificación, cancelación y oposición, todo lo cual se informa en cumplimient del artículo 5 de la Ley Orgánica 15/1999, de 13 de diciembre, de Protección de Datos de Carácter Personal.         DESTINATARIO       Consejería de Economía, Empleo y Hacienda Dirección del Juego                                                                                                    | El presente documento tendrá validez en tanto en cuanto no se notifique su revocación expresa por el otorgante o persona                                                                                                    | de la Comunidad de Madrid                                                                                                    | / no podrán ser cedidos salvo en los supuestos previstos en la Ley. El responsable del fichero es el órgano que figura                                                                                                    |
| DESTINATARIO     Consejería de Economía, Empleo y Hacienda<br>Dirección General de Tributos y Ordenación y Gestión del Juego                                                                                                    | legalmente autorizada al efecto.                                                                                                    | en este documento, ante él p                                                                                                    | odrá ejercer los derechos de acceso, rectificación, cancelación y oposición, todo lo cual se informa en cumplimiento                                                                                                    |
| DESTINATARIO         Consejería de Economía, Empleo y Hacienda           Dirección General de Tributos y Ordenación y Gestión del Juego                                                                                                    |                                                                                                    | del artículo 5 de la Ley Organ                                                                                                    | ica forrada, de 15 de diciembre, de Protección de Datos de Caracter Personal.                                                                                                    |
| DESTINATARIO         Consejería de Economía, Empleo y Hacienda           Dirección General de Tributos y Ordenación y Gestión del Juego                                                                                                    |                                                                                                    |                                                                                                    |                                                                                                    |
| Dirección General de Tributos y Ordenación y Gestión del Juego                                                                                                    |                                                                                                    | DESTINATABIO                                                                                                    | Consejería de Economía, Empleo y Hacienda                                                                                                    |
|                                                                                                    |                                                                                                    | DESTINATARIO                                                                                                    | Dirección General de Tributos y Ordenación y Gestión del Juego                                                                                                    |

#### Este modelo lo encontrará en la siguiente dirección

http://www.madrid.org/cs/Satellite?c=Page&cid=11424007438 01&language=es&newPagina=2&pagename=Contribuyente% 2FPage%2FCONT\_ModeloseImpresos

# Presentación Telemática de Juego

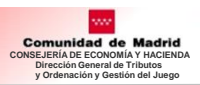

#### > Seleccionar la empresa a declarar

|                                                                                                    | _          |            |
|----------------------------------------------------------------------------------------------------|------------|------------|
| Selección de Empresa Francesa                                                                                     |            |            |
| 044 - Casinos de<br>Juego Contribuyente Representante Empresa<br>00000055D NOMBRE_55D APELLIDO1_55D APELLIDO2_55D |            |            |
| 045 -<br>Máquinas/aparatos -<br>automáticos                                                                       |            |            |
| NIF RAZÓN SOCIAL / NOMBRE APELLIDOS                                                                               |            |            |
| 097 - Instalación de<br>máguinas en locales → □ A0000000 AAAAAAAAA                                                |            |            |
| de hostelería A0000001 BBBBBBBBB                                                                                  | _          |            |
| Reimpresión de A0000003 CCCCCCC                                                                                   |            |            |
| declaraciones A0000001 DDDD                                                                                       |            |            |
|                                                                                                    |            |            |
| A0000005 FFFFFFFFFFFFFFF                                                                                          |            |            |
|                                                                                                    |            | O Total: 6 |
| Empresa                                                                                                    |            |            |
| TIPO DE EMPRESA NÚMERO DE EMPRESA                                                                                 | A APÉNDICE | 1          |
| OP 999999                                                                                                    | MA         |            |
| TC 9999999                                                                                                    | MA         |            |
|                                                                                                    |            | O Total: 2 |
|                                                                                                    |            |            |
| Acentar D                                                                                                    |            |            |

Antes de elaborar la autoliquidación es necesario entrar en esta opción cuando el representante legal o voluntario actúa en nombre de varias empresas.

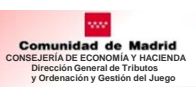

# I. Modelo 044

# I. Modelo 044

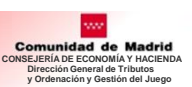

### 1. Selección del Modelo de declaración Autorizado: 044 – Casinos de Juego

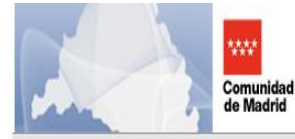

Presentación Telemática de Declaraciones Tributarias de Juego Comunidad de Madrid 
 0000005M
 16 de noviembre de 2017

 Últ. Acc.:03 noviembre 2017 12:47
 Aviso de Seguridad

| Selección de Empresa 🗸                                         | >                                                                                                    |
|----------------------------------------------------------------|----------------------------------------------------------------------------------------------------|
| 044 - Casinos de<br>Juego                                      | PTJU<br>Presentación Telemática de Declaraciones Tributarias de Juego                                                                                                    |
| 045 -<br>Máquinas/aparatos <del>+</del><br>automáticos         | Contribuyente         Representante         Empresa           00000001R         NOMBRE 1R APELLIDO1 1R APELLIDO2 1R         00000005M         LUIS PEREZ MATEO         OP         003035         MA |
| 097 - Instalación de<br>máquinas en locales 🚽<br>de hostelería | Pulse en las opciones de menú.                                                                                                    |
| Reimpresion de<br>declaraciones                                |                                                                                                    |

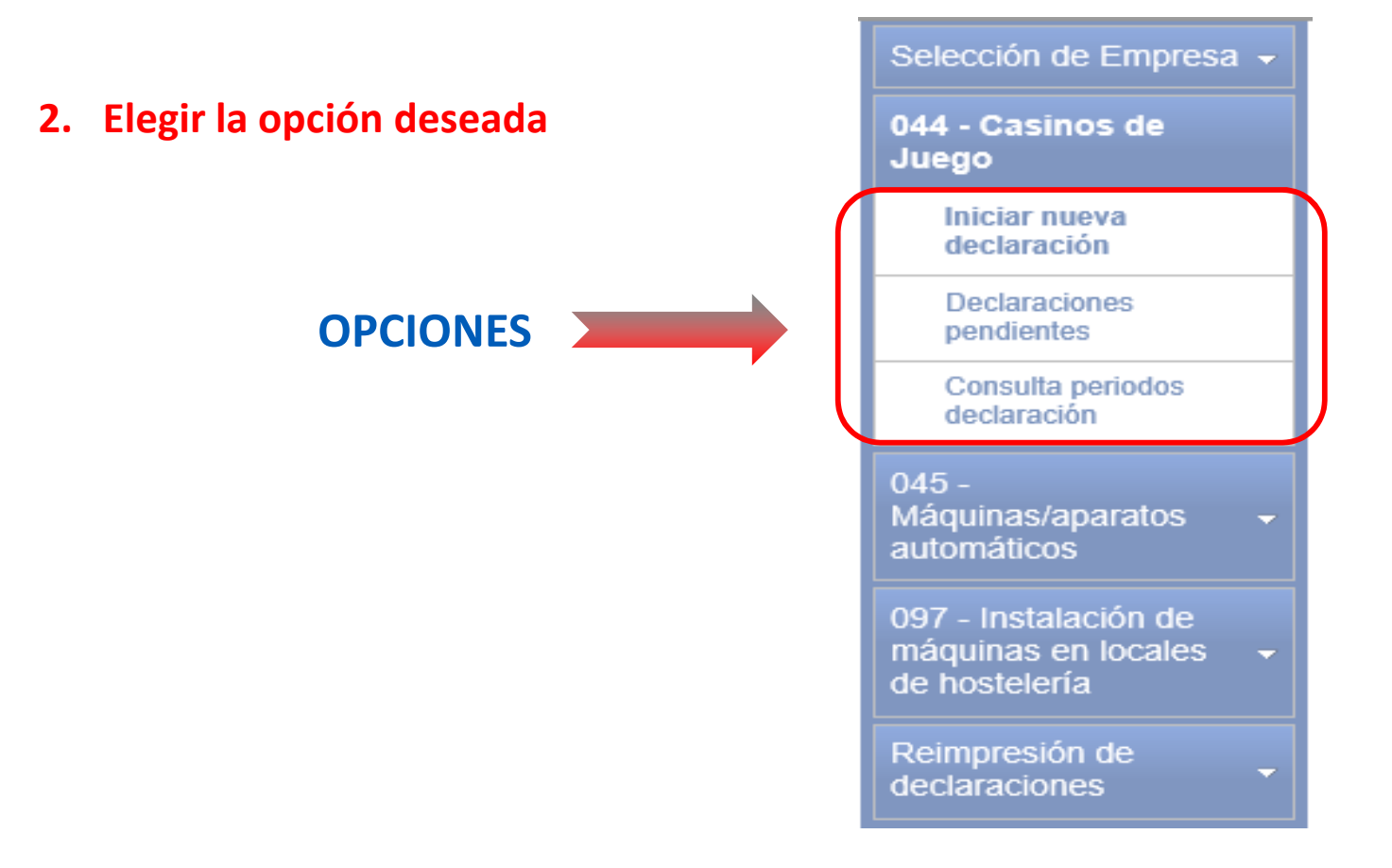

## I. Modelo 044. Iniciar nueva declaración

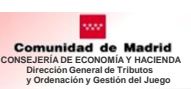

### Iniciar nueva declaración

#### 1. Selección del Local de Casino a declarar y pulsar Nueva declaración

🙀 > 044 - Casinos de Juego > Nueva declaración

| Contribu  | yente                     | Empresa         |               |            |
|-----------|---------------------------|-----------------|---------------|------------|
| 00000055  | D NOMBRE PAGOBBVA APELLID | O2 TC 000018    |               |            |
|           |                           |                 |               |            |
| Selección | del local                 |                 |               |            |
|           |                           |                 |               |            |
|           | Tipo de Local             | Número de Local | Denominación  |            |
|           | CA                        | 000019          | FFFFFFFFFFFFF |            |
| Ø         | SS                        | 000003          | ΑΑΑΑΑΑΑΑΑΑΑ   |            |
|           | SS                        | 000019          | BBBBBBBBBB    |            |
| 10 🗸      |                           |                 |               | 🔘 Total: 3 |
|           |                           |                 |               |            |

#### 2. Cumplimentación de los datos

- ✓ Base Imponible
- ✓ Base Imponible Acumulada
- ✓ Cuotas Ingresadas Trimestres Anteriores

#### 3. Grabar la declaración

| ontribuyente                                                                                  | Empresa                              |                                                  |         |
|-----------------------------------------------------------------------------------------------|--------------------------------------|--------------------------------------------------|---------|
| 0000055D NOMBRE PAGOBBVA APE                                                                  | ELLIDO2 TC 000018                    |                                                  |         |
| tá usted autoliquidando el 3º trime                                                           | estre del 2017 para el local C/      | 000019 GRAN CASINO DE A                          | RANJUEZ |
|                                                                                               |                                      |                                                  |         |
| BASE IMPONIBLE                                                                                |                                      | 2.000,001                                        |         |
| BASE IMPONIBLE<br>BASE IMPONIBLE ACUMULAE                                                     | DA                                   | 2.000,00                                         |         |
| BASE IMPONIBLE<br>BASE IMPONIBLE ACUMULAE<br>CUOTA CORRESPONDIENTE                            | DA A LA BASE TOTAL                   | 2.000,00 0<br>2.000,00 0<br>300,00 0             |         |
| BASE IMPONIBLE<br>BASE IMPONIBLE ACUMULAE<br>CUOTA CORRESPONDIENTE<br>CUOTAS INGRESADAS TRIME | DA A LA BASE TOTAL ESTRES ANTERIORES | 2.000,00 7<br>2.000,00 7<br>300,00 7<br>290,00 7 |         |

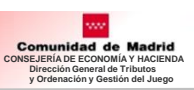

### 4. Selección de la forma de pago:

| ontribuyente                    | Empresa                             |                     |                                |          |      |
|---------------------------------|-------------------------------------|---------------------|--------------------------------|----------|------|
| 000055D NOMBRE PAGOBBVA APE     | LLIDO2 TC 000018                    |                     |                                |          |      |
| La declaración se ha guardado   | correctamente.                      |                     |                                |          |      |
| ección de Forma de Pago         |                                     |                     |                                |          |      |
|                                 |                                     |                     |                                |          |      |
| Selección de Forma de Pago      | Información del Pago / Aplazamiento | Firma Resultado     |                                |          |      |
|                                 |                                     |                     |                                |          |      |
| Autoliquidación Ejercicio P     | eriodo Importe                      |                     |                                |          |      |
| 0445170058715 2017 3            | 10,00 €                             |                     |                                |          |      |
|                                 |                                     |                     |                                |          |      |
| Page Tolomético con Cuenta Pan  |                                     |                     | Aplazamianta / Eraccionamianta | <b>ה</b> |      |
| Pago reientatico con cuenta ban | C Fago Telematico con Taije         | eta Payo Presentiai |                                |          |      |
|                                 |                                     | 7                   |                                |          |      |
| elar 😣                          |                                     |                     |                                |          | Sigu |
|                                 |                                     |                     |                                |          |      |
|                                 |                                     |                     |                                |          |      |
|                                 | $\sim$                              |                     |                                |          |      |
|                                 |                                     |                     |                                |          |      |
|                                 | $\sim$ $\setminus$                  |                     |                                |          |      |
|                                 | $\sim$ $^{\prime}$                  |                     |                                |          |      |
|                                 |                                     |                     |                                |          |      |
|                                 |                                     | J                   |                                |          |      |
|                                 | Marcar la o                         | pción elegida       |                                |          |      |
|                                 |                                     |                     |                                |          |      |
|                                 |                                     | )                   |                                |          |      |

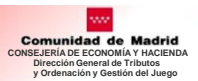

#### 4. 1. Pago Telemático con Cuenta Bancaria

#### Cumplimentar: Entidad Bancaria y Número de cuenta

| Contribuyente<br>44444444A PRUEBA NOMBRE NOMBRE /                                                                                                    | AAAA PRUEBA APELLIDO AI                                                                                                   | ELLIDOV PRUEBA APELLIDO2                                                                                                    | Empr<br>APELLIDO2 RSOCIAL TC 0                                           | esa<br>00018                                                |                                                                         |                                                                     |                                                                      |            |
|----------------------------------------------------------------------------------------------------|----------------------------------------------------------------------------------------------------|----------------------------------------------------------------------------------------------------|--------------------------------------------------------------------------|-------------------------------------------------------------|-------------------------------------------------------------------------|---------------------------------------------------------------------|----------------------------------------------------------------------|------------|
| Selección de Forma de Pago                                                                                                    |                                                                                                    |                                                                                                    |                                                                          |                                                             |                                                                         |                                                                     |                                                                      |            |
| Selección de Fiorma de Pago                                                                                                    | Datos del Pago                                                                                                    | Resumen del Pago                                                                                                    | Fama                                                                     | Resultado                                                   |                                                                         |                                                                     |                                                                      |            |
| Autoliquidación Ejercicio<br>0445170059101 2017                                                                                                    | Periodo Importe<br>3 3,00 €                                                                                               |                                                                                                    |                                                                          |                                                             |                                                                         |                                                                     |                                                                      |            |
| Entidad Financie a CAIXABANK                                                                                                    | • CCC 2100                                                                                                    | 0555 32                                                                                                    | 0000000                                                                  |                                                             |                                                                         |                                                                     |                                                                      |            |
| El usuario conoce y acepta que la identi<br>indebidos o erróneos que se realicen en<br>Así mismo, en consecuencia, de confor<br>Pulse Pagar para continuar con el proce | ficación realizada por la Com<br>su cuenta como consecuen<br>midad con la normativa aplica<br>eso de pago y Cancelar para | inidad de Madrid es suficiente a l<br>la de la utilización de este Sisten<br>ble, el usuario autoriza a la Entida<br>suspenderlo. | los efectos de operar con la En<br>na.<br>ad Financiera colaboradora por | lidad Financiera colaborado<br>él elegida, en este acto y d | ra por él elegida. Por lo tanto, la<br>e forma irrevocable, al cargo de | Entidad Financiera queda exen<br>i importe resultante de la autoliq | ta de toda responsabilidad por l<br>uidación, en la cuenta indicada. | los cargos |
| nterior <b>O</b>                                                                                                    |                                                                                                    |                                                                                                    |                                                                          | Cancelar 😧                                                  |                                                                         |                                                                     |                                                                      | Pagar      |

#### > Una vez efectuado el pago dar a Continuar

| and wayenne                     |                   |              |                |               |                    | Empr           | 15.3      |  |
|---------------------------------|-------------------|--------------|----------------|---------------|--------------------|----------------|-----------|--|
| 444444A PRUEBANG                | MBRE NOMBR        | E AAAA PRUEE | SA APELLIDO AP | ELLIDOV PRUEB | APELLIDO2APELLIDO  | 2 RSOCIAL TC 0 | 00018     |  |
| sumen del pago                  |                   |              |                |               |                    |                |           |  |
| Selección de Formu              | de Paga           | Datos de     | 10-901         | Resumen del F | ago                | ima            | Besultado |  |
|                                 |                   |              |                |               |                    |                |           |  |
| <ul> <li>B pago se h</li> </ul> | a realizado corte | ctanierile   |                |               |                    |                |           |  |
| Autoliquidación                 | Elercicio         | Periodo      | Importe        | NF            | Cuenta             | NCCM Ban       | otto      |  |
| 0445170059101                   | 2017              | 3            | 3,00 €         | 4444444A      | 000000000000000000 | 16CBFEBF       |           |  |
|                                 |                   |              |                |               |                    | _              | _         |  |
|                                 |                   |              |                |               |                    |                |           |  |

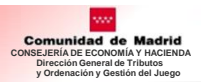

#### Firma y Presentación de la Declaración

| Selección de Ferma de              | Pago      | Información del P                     | Pago / Aplazaments                             | Firma                                              | Resultado                                 |  |
|------------------------------------|-----------|---------------------------------------|------------------------------------------------|----------------------------------------------------|-------------------------------------------|--|
| Autoliquidación                    | Ejercicio | Periodo                               | Importe                                        |                                                    |                                           |  |
| 0445170059101                      | 2017      | 3                                     | 3,00 €                                         |                                                    |                                           |  |
|                                    |           |                                       |                                                |                                                    |                                           |  |
| PRUFBA NOMBRE N                    | OMBRE AA/ | A PRUEBA APELL<br>n la autoliquidació | IDO APELLIDOV PRUEB<br>n 0445170059101 por imp | A APELLIDO2APELLIDO2<br>porte de 3,00 Euros, cuyos | con NIF 4444444A,<br>datos se muestran en |  |
| manifiesta que està c              |           |                                       |                                                |                                                    |                                           |  |
| manifiesta que está o<br>pantalla. |           |                                       |                                                |                                                    |                                           |  |

#### > Comprobar el estado de la presentación

#### W > 044 - Casinos de Juego > Nueva declaración

| ado de la presei  | itación   |            |         |                        |                 |            |
|-------------------|-----------|------------|---------|------------------------|-----------------|------------|
| elección de Forma | de Pago   | Datios del | pago    | Resumen del Pago       | Firma           | Resultad   |
| Autoliguidación   | Ejercicio | Periodo    | Importe | Código Seguro Operació | n NCCM Bancario | Estado     |
| 445170059101      | 2017      | 3          | 3,00 €  | EC1588589A8FD4FE       | 16C8FEBF        | Presentado |

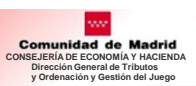

#### 4. 2. Pago Telemático con Tarjeta

#### **Requisitos Técnicos:**

- ✓ Activar Protocolo TLS 1.2 Navegador
  - Internet Explorer: Versiones superiores IE8 para Windows Vista / XP
  - Google Chrome: Versión 30 o superior
  - Mozilla Firefox: Versión 24 o superior

| intribuyente<br>144444A PRUEBA NOMBRE NOMBR                                     | RE AAAA PRUEB                           | A APELLIDO APELLIDOV PRUEB                                              | A APELLIDO2APELLIDO                                  | Empresa<br>2 RSOCIAL TC 000018                               |                                                                                                    |
|---------------------------------------------------------------------------------|-----------------------------------------|-------------------------------------------------------------------------|------------------------------------------------------|--------------------------------------------------------------|----------------------------------------------------------------------------------------------------|
| lección de Forma de Pago                                                        |                                         |                                                                         |                                                      |                                                              |                                                                                                    |
| Selección de Forma de Pago                                                      | Internación                             | o del Pago / Aplat amento                                               | Firm                                                 | Resultato                                                    |                                                                                                    |
| Autoliquidación Ejercicio<br>0445170059110 2017                                 | Periodo<br>3                            | Importe                                                                 |                                                      |                                                              |                                                                                                    |
| Pago Telemático con Cuenta Banca                                                | ria                                     | Pago Telemático con                                                     | Tarjeta                                              | O Pago Presencial                                            | © Aplazamiento / Fraccionamiento                                                                                                    |
| En el pago con tarjeta, para la correc<br>protocolo en versiones de 188 o infer | ta visualización d<br>riores sobre Wind | le la pantalla donde se teclean los<br>ows Vista o Xp. Google Chrome er | datos de tarjeta, CVV y 8<br>s compatible con TLS 12 | echa de caducidad, es nece<br>La partir de la versión 30 y f | isario que esté activo el protocolo TLS 1.2 en el navegador. En el caso de Internet Explorer, no es posible activar este<br>Mozilla Firefox a partir de la 24 |
| atar O                                                                          |                                         |                                                                         |                                                      |                                                              | Squarte                                                                                                    |

#### Cumplimentar los siguientes datos : - Número de Tarjeta

- Fecha de caducidad
- CVV

| 14A PRUEBA NOMBRE NOMBRE AA                                                                                                    | A PRUEBA APELLIDO APE                                                                                                    | LLIDOV PRUEBA APELLIDO          | 2APELLIDO2 RSOCIAL        | rC 000018                     |  |   |  |
|----------------------------------------------------------------------------------------------------|----------------------------------------------------------------------------------------------------|---------------------------------|---------------------------|-------------------------------|--|---|--|
|                                                                                                    |                                                                                                    |                                 |                           |                               |  |   |  |
| in de Forma de Pago                                                                                                    |                                                                                                    |                                 |                           |                               |  |   |  |
|                                                                                                    |                                                                                                    |                                 |                           |                               |  |   |  |
| ección de Forma de Pago                                                                                                    | Datos del pago                                                                                                    | Resumen del Pago                | Firma                     | Resultado                     |  |   |  |
|                                                                                                    |                                                                                                    | -                               |                           |                               |  |   |  |
| rtoliquidación Ejercicio Pe                                                                                                    | riodo Importe                                                                                                    | -1                              |                           |                               |  |   |  |
| 45170059110 2017 3                                                                                                    | 3,00 €                                                                                                    |                                 |                           |                               |  |   |  |
|                                                                                                    |                                                                                                    |                                 |                           |                               |  |   |  |
|                                                                                                    |                                                                                                    |                                 |                           |                               |  |   |  |
|                                                                                                    |                                                                                                    |                                 |                           |                               |  |   |  |
| ago con cargo a tarjeta                                                                                                    |                                                                                                    |                                 |                           |                               |  |   |  |
| ago con cargo a tarjeta                                                                                                    |                                                                                                    |                                 |                           |                               |  |   |  |
| ago con cargo a tarjeta                                                                                                    | Poters Citty                                                                                                    | 11022                           |                           |                               |  |   |  |
| ago con cargo a tarjeta                                                                                                    | Divers Cheb.                                                                                                    |                                 |                           |                               |  |   |  |
| ago con cargo a tarjeta                                                                                                    | Phone Cited<br>Preservational<br>0000000000<br>2 ¥ 2020 ¥                                                                                                    |                                 |                           |                               |  | · |  |
| ago con cargo a tarjeta                                                                                                    | Distant Childy         ™           Distant Childy         ™           0000000000         1           2 ▼ 2020 ▼                                                                                                    | )                               |                           |                               |  | Î |  |
| ago con cargo a tarjeta<br>Número de Tarjeta:<br>Fecha Caducidad<br>Digitos de seguridad - CVV                                                                                     | Decret Cited<br>Prover scale of the<br>Decret of the scale of the<br>Decret of the scale of the scale of the<br>Decret of the scale of the scale of the scal |                                 |                           |                               |  | Î |  |
| ago con cargo a tarjeta                                                                                                    | 000000000<br>2 7 2020 7                                                                                                    |                                 |                           |                               |  | İ |  |
| ago con cargo a tarjeta                                                                                                    | Construction                                                                                                    | autenticidad de su tarjeta de   | pago Visa, MasterCard. Di | iers Club o American Express. |  | İ |  |
| ago con cargo a tarjeta                                                                                                    | OCODODODO     OCODODODO     OCODODO     OCODODODO     OCODODODO     OCODODODO     OCODODODO     OCODODODO     OCODODO     OCODODO     OCODODODO     OCODODO     OCODODO      OCODODO                 | autenticidad de su tarjeta de j | pago Visa, MasterCard, Di | iers Club o American Express. |  | Ì |  |
| ago con cargo a tarjeta<br>Número de Tarjeta:<br>Fecha Caducidad<br>Digitos de seguridad - CVV<br>¿Oué es esto?<br>Código de seguridad (CVV)<br>El Código de Seguridad, consiste e | 000000000<br>2 • 2020 •                                                                                                    | autenticidad de su tarjeta de j | pago Visa, MasterCard, Di | ers Club o American Express.  |  | Î |  |

#### > Pulsar Continuar para firmar y presentar Declaración

| men del pago<br>Selección de Forma | de Pago    | Datos del    | page    | Resumen del P | oge          | Firma                         | Renullado |
|------------------------------------|------------|--------------|---------|---------------|--------------|-------------------------------|-----------|
| V El pago se h                     | Financialo | Periodo      | Importe | NIF           | Código Auto  | ritacion Pago Tarieta         | 1         |
| Autoliouidación                    |            | C STORE OF C |         |               | courgo minte | or a contract of the contract | - 1       |

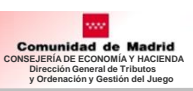

#### 4. 3. Pago Presencial

ñ

| ntribuyente                                                                                                    | Empresa                                                                                                    |                                                                                                    |                                                                                                    |                                                                                                    |                                                                                                    |                                                                                                    |                      |                        |                     |
|----------------------------------------------------------------------------------------------------|----------------------------------------------------------------------------------------------------|----------------------------------------------------------------------------------------------------|----------------------------------------------------------------------------------------------------|----------------------------------------------------------------------------------------------------|----------------------------------------------------------------------------------------------------|----------------------------------------------------------------------------------------------------|----------------------|------------------------|---------------------|
| 4444446 EMPRESA A4444446                                                                                                    | TC 000018                                                                                                    |                                                                                                    |                                                                                                    |                                                                                                    |                                                                                                    |                                                                                                    |                      |                        |                     |
| ección de Forma de Pago                                                                                                    |                                                                                                    |                                                                                                    |                                                                                                    |                                                                                                    |                                                                                                    |                                                                                                    |                      |                        |                     |
| Selección de Forma de Pago                                                                                                    | Información                                                                                                    | del Pago / Aplazamiento                                                                                                    | Firma                                                                                                    | Resultado                                                                                                    |                                                                                                    |                                                                                                    |                      |                        |                     |
|                                                                                                    |                                                                                                    |                                                                                                    |                                                                                                    |                                                                                                    |                                                                                                    |                                                                                                    |                      |                        |                     |
| Autoliquidación Ejercicio                                                                                                    | Periodo Impor                                                                                                    | rte                                                                                                    |                                                                                                    |                                                                                                    |                                                                                                    |                                                                                                    |                      |                        |                     |
| 0445180001314 2017                                                                                                    | 4 10,00                                                                                                    | €                                                                                                    |                                                                                                    |                                                                                                    |                                                                                                    |                                                                                                    |                      |                        |                     |
|                                                                                                    |                                                                                                    |                                                                                                    |                                                                                                    |                                                                                                    |                                                                                                    |                                                                                                    |                      |                        |                     |
| Pago Telemático con Cuenta F                                                                                                    | Bancaria                                                                                                    | Pago Telemático con Tar                                                                                                    | ieta 🔘                                                                                                    | Pago Presencial                                                                                                    | 🔿 Aplazamiento / F                                                                                                    | raccionamiento                                                                                                    |                      |                        |                     |
|                                                                                                    | Dunouna                                                                                                    |                                                                                                    |                                                                                                    | - rugo - rosonolar                                                                                                    | O Aplazamonto A                                                                                                    | Tubbion annion to                                                                                                    |                      |                        |                     |
| El Pago Presencial mediante enti-                                                                                                    | tidad bancaria permite                                                                                                    | e realizar el pago de las autolio                                                                                                    | juidaciones, utiliz                                                                                                    | ando el método tradi                                                                                                    | cional de acudir presenci                                                                                                    | ialmente y dentro de :                                                                                                    | su horario de aper   | tura a alguna de las o | ficinas de las      |
| Para materializar el pago, es per                                                                                                    |                                                                                                    | inte metalico o cheque bancal                                                                                                    |                                                                                                    | debe pulear "Siguier                                                                                                    | te" para que la declaraci                                                                                                    | ión cambie eu estado                                                                                                    |                      |                        |                     |
| Lina vez realizado el pago, es nece                                                                                                    | finalizar la presentació                                                                                                    | nas de pago que se lacilitari.<br>ón telemática, accede al mení                                                                                                    | u de Declaracione                                                                                                    | s Pendientes v medi                                                                                                    | ante la onción "Continua                                                                                                    | r declaración" se facil                                                                                                    | itarán los datos co  | rrespondientes al par  | o realizado/Entidad |
| Colaboradora, Fecha del ingreso                                                                                                    | y NCCM) y una vez v                                                                                                    | verificada su correspondencia                                                                                                    | se procederá a                                                                                                    | la presentación de la                                                                                                    | autoliquidación.                                                                                                    | r declaración - se raci                                                                                                    | itaran itos uatos co | ricspondientes ai pag  | o realizado(Entidad |
|                                                                                                    |                                                                                                    |                                                                                                    |                                                                                                    |                                                                                                    |                                                                                                    |                                                                                                    |                      |                        |                     |
| elar 🙁                                                                                                    |                                                                                                    |                                                                                                    | Impr                                                                                                    | imir Carta de Pago Pre                                                                                                    | sencial 🕒                                                                                                    |                                                                                                    |                      |                        | Siguie              |
|                                                                                                    |                                                                                                    |                                                                                                    |                                                                                                    | 4                                                                                                    |                                                                                                    |                                                                                                    |                      |                        |                     |
|                                                                                                    |                                                                                                    |                                                                                                    |                                                                                                    | Cartad                                                                                                    | o Dogo                                                                                                    |                                                                                                    |                      |                        | $\neg$              |
|                                                                                                    |                                                                                                    | 11                                                                                                    | nprimir                                                                                                    | Carta d                                                                                                    | e Pago                                                                                                    |                                                                                                    | Puls                 | ar siquiei             | nte                 |
|                                                                                                    |                                                                                                    |                                                                                                    | le sur sul s                                                                                                    | and Englished a                                                                                                    | Deve                                                                                                    |                                                                                                    |                      |                        |                     |
|                                                                                                    |                                                                                                    | y a                                                                                                    | bonarla                                                                                                    | en Entidad                                                                                                    | d Bancaria                                                                                                    |                                                                                                    |                      |                        |                     |
|                                                                                                    |                                                                                                    | y a                                                                                                    | ibonarla                                                                                                    | en Entidad                                                                                                    | d Bancaria                                                                                                    |                                                                                                    |                      |                        |                     |
| Pago en                                                                                                    | Entidad                                                                                                    | y a<br>Bancaria par                                                                                                    | ibonarla<br><b>a obte</b> i                                                                                                    | en Entidad                                                                                                    | d Bancaria                                                                                                    | M                                                                                                    |                      |                        | )                   |
| Pago en                                                                                                    | Entidad                                                                                                    | y a<br>Bancaria par                                                                                                    | ibonarla<br><b>a obte</b> i                                                                                                    | en Entidac<br>ner el Có                                                                                                    | d Bancaria                                                                                                    | M                                                                                                    |                      |                        | )                   |
| Pago en                                                                                                    | Entidad                                                                                                    | y a<br>Bancaria par                                                                                                    | abonarla<br><b>a obte</b> i                                                                                                    | en Entidad<br>ner el Có                                                                                                    | d Bancaria<br>digo NCC                                                                                                    | M                                                                                                    |                      |                        | )                   |
| Pago en<br>Pago en<br>Control<br>Código Acrimento                                                                                                    | Entidad                                                                                                    | y a<br>Bancaria par<br>Juego<br>HAGIENDA<br>Adrid<br>OPR 905564                                                                                                    | abonarla<br><b>ra obte</b> r<br>de au<br>btendón d                                                                                                    | en Entidac<br>ner el Có<br>reso presencial en Enti<br>toliquidaciones de pr<br>el código NCC                                                                                                    | d Bancaria<br>digo NCC                                                                                                    | M                                                                                                    |                      |                        | )                   |
| Pago en                                                                                                    | Entidad<br>rección General de Trib<br>ritenación y Gestión del<br>DONOMIA, EMPLEO Y<br>Inidad de M<br>Inidad de M                                                                                                    | y a<br>Bancaria par<br>Ulus y<br>Juego<br>HACIENDA<br>Adrid<br>CPR 9055644                                                                                                    | abonarla<br>ra obtei<br>deau<br>otención d                                                                                                    | en Entidad<br>ner el Có<br>eso presencial en Enti<br>roliquidaciones de pr<br>el código NCC                                                                                                    | d Bancaria<br>odigo NCC<br>idades Colsborsdoras<br>resentación telemática<br>EM                                                                                                    | M                                                                                                    |                      |                        |                     |
| Pago en<br>Pago en<br>Pag | Entidad                                                                                                    | y a<br>Bancaria par<br>Juego<br>HACIENDA<br>Addrid<br>OPR 905564                                                                                                    | abonarla<br>ra obter<br>de su<br>btención d                                                                                                    | en Entidad                                                                                                    | d Bancaria                                                                                                    | M                                                                                                    |                      |                        |                     |
| Pago en<br>Pago en<br>Pag | Entidad<br>rección General de Trib<br>rección y Gestión del<br>DONOMIA, EMPLEO Y<br>Inidad de M<br>istración 72000<br>states energidos sardin heorpo<br>dará de Maring, electrico en el<br>se dirachos de acceso, seculito                                                                                                    | y a<br>Bancaria par<br>Jugo<br>HACIENDA<br>Adrid<br>CPR 9055644                                                                                                    | abonarla<br>ra obten<br>lora obten<br>lotención d<br>Loren Finaldad e la ora<br>lo denerativa e a ora<br>lo denerativa e a oralla denerativa e a oralla denerativa e a orall                                                                                                    | en Entidad<br>ner el Có<br>eso presencial en Enti<br>toliquidaciones de pr<br>el codigo NCC<br>UNERCOMPACTORIA<br>CALASTREC<br>Manada de la Información<br>de la formación<br>de la forma | d Bancaria<br>digo NCC<br>idades Colsborsdoras<br>resentación telemática<br>IM<br>MODIAIA<br>NODIAIA<br>NODIAI<br>NODIAI<br>NOD                                                                                                    | M<br>within genitionation<br>within genitionation<br>output of interenation<br>funder of interenation                                                                                                    |                      |                        |                     |
| Pago en                                                                                                    | Entidad                                                                                                    | y a<br>Bancaria par<br>Juego<br>HACIENDA<br>Tadrid<br>CPR 2055644                                                                                                    | abonarla<br>ra obten<br>btención d<br>una provincia de Portos<br>la que finalidad no lo ce<br>la de Portos de Carlos<br>con a Directo Composition<br>con a Carlos de Carlos<br>Castinos de Initio                                                                                                    | en Entidad<br>ner el Có<br>reco presencial en Enti<br>toliquidaciones de pr<br>el código NCC<br>Metable información<br>C444518C<br>vertenación de información<br>ad de información<br>del de información<br>del de información<br>de                                                                                                    | d Bancaria                                                                                                    | M<br>with get fibrador<br>particip, and participandor<br>man en                                                                                                    |                      |                        |                     |
| Pago en                                                                                                    | Entidad<br>rección General de Trib<br>renación y Gestón del<br>CONOMIA, EMPLEO Y<br>inidad de N<br>inidad de N<br>inidad  | y a<br>Bancaria par<br>utos y<br>Juego<br>HACIENDA<br>CORE 9055644                                                                                                    | abonarla<br>ra obten<br>lora obten<br>btendón d<br>lora Percentra fuera<br>con a Percentra fuera<br>con a                                                                                                    | en Entidad<br>ner el Có<br>eso presencial en Enti<br>toliquidaciones de pr<br>el código NCC<br>Menoral de la información<br>De44518C<br>Menoral de la información<br>de la comunitá<br>de la comunitá<br>ter fenonal.                                                                                                    | d Bancaria                                                                                                    | M<br>with generational on-<br>horder of interestado<br>with an en                                                                                                    |                      |                        |                     |
| Pago en                                                                                                    | Entidad<br>rección General de Trib<br>reención y Gestión del<br>CONOMIA, EMPLEO Y<br>Inidad de N<br>Inidad de N<br>Inidad | y a<br>Bancaria par<br>Juego<br>HACIENDA<br>CORE 505564                                                                                                    | abonarla<br>a obten<br>btención d<br>unge<br>de au<br>btención d<br>unge<br>de au<br>btención d<br>de au<br>btención d<br>de au<br>cosse<br>de au<br>de au<br>btención d<br>de au<br>btención d<br>de au<br>btención d<br>de au<br>btención d<br>de au<br>de au<br>btención d<br>de au<br>de au<br>de | en Entidad<br>ner el Có<br>reo presencial en Enti<br>tel código NCC<br>Marcola de la riformación<br>de la código Comunitad<br>C44518C<br>Marcola de la riformación<br>ter Pensonal.                                                                                                    | d Bancaria                                                                                                    | M                                                                                                    |                      |                        |                     |
| Pago en     Provento     Provento     P                                                                                                    | Entidad<br>rección General de Trib<br>rdenación y Gestión del<br>DONOMIA, EMPLEO Y<br>inidad de N<br>inidad de N<br>istración 72000<br>probles recoglidos sardin incorpo<br>istat de Madrid, inscrito en el fi<br>or nitos superior por chisto<br>del control de la loy Organia<br>D44                                                                                                    | y a<br>Bancaria par<br>Jugo<br>HACIENDA<br>Adrid<br>CORE 9055644                                                                                                    | abonarla<br>a obten<br>loga<br>btending e brok<br>to bending e brok<br>to bending e brok<br>to be broken<br>to be broken<br>to be                                                                                                    | en Entidad<br>ner el Có<br>reso presencial en Enti-<br>toliquidaciones de pr<br>el código NCC<br>Marco de la formadar<br>E44518C<br>reso de ban de la formadar<br>ter Penoinal.                                                                                                    | d Bancaria                                                                                                    | M                                                                                                    |                      |                        |                     |
| Pago en                                                                                                    | Entidad<br>rección General de Trib<br>rdenación y Gestión del<br>CONOMIA, EMPLEO Y<br>Inidad de N<br>inidad de N<br>inida | y a<br>Bancaria par<br>Juego<br>HACIENDA<br>Adrid<br>Orre 9055644                                                                                                    | abonarla<br>a obten<br>btendon d<br>ca we finalidad es lord<br>ca we finalidad es lord<br>ca we finalidad es lord<br>ca be denoted de finalitation<br>ca de denoted de finalitation<br>ca de denoted de de de de de de de de de de de de d                                                                                                    | en Entidad<br>ner el Có<br>reso presencial en Enti-<br>teliquidaciones de pr<br>el código NCC<br>Manager de la consultad<br>C445180<br>C445180<br>C445180<br>Manager de la consultad<br>al de l'Attada de la información<br>reformanta de la información<br>reformanta de la i                                                                                                    | d Bancaria                                                                                                    | M                                                                                                    |                      |                        |                     |
| Pago en     Directory     Compared     Construction     Construction                                                                                                    | Entidad<br>rección General de Trib<br>rección y Gestión del<br>CONOMIA, EMPLEO Y<br>Inidad de N<br>Matadon 72000<br>sosies recoglidos sarán incorpo<br>istaria de Madrid, inscrito en el li<br>en ríos agracios de acceso, y condition<br>de entres a Ecoceto, y condition<br>o en ríos agracios previsios en<br>so de entres a Ecoceto, y condition<br>(en ríos agracios de acceso, y condition<br>(en ríos agracios de acceso, y condition<br>(en                                                                                                    | y a<br>Bancaria par<br>Juego<br>HACIENDA<br>CORE 20055644                                                                                                    | abonarla<br>ra obten<br>btención d<br>una<br>btención d<br>una<br>btención d<br>una<br>casinos de Para<br>Casinos de Ju                                                                                                    | en Entidad ner el Có teo presencial en Enti toliquidaciones de pr el código NCC                                                                                                    | d Bancaria                                                                                                    | Ministry of the second second                                                                                                    |                      |                        |                     |
| Pago en                                                                                                    | Entidad<br>rección General de Trib<br>renación y Gestión del<br>CONOMIA. EMPLEO Y<br>inidad de N<br>inidad de N<br>inidad de N<br>inidad de N<br>inidad de Cono<br>inidad de Cono<br>inidad de Con                                                         | y a<br>Bancaria par<br>Juego<br>HACIENDA<br>COR 0055644                                                                                                    | abonarla<br>a obten<br>bendon d<br>                                                                                                    | en Entidad ner el Có comparatorial en Enti toliquidaciones de pr el código NCC UUUUUUUUUUUUUUUUUUUUUUUUUUUUUUUUUUU                                                                                                    | d Bancaria                                                                                                    | M                                                                                                    |                      |                        |                     |
| Pago en                                                                                                    | Entidad<br>rección General de Trib<br>rdenación y Gestión del<br>DONOMIA, EMPLEO Y<br>Inidad de N<br>Istración 72000<br>orales recoglidos sarán incorps<br>istar de Madrid, incorto en el li<br>en los superios de acceso, securitor<br>arretores 5 de la Lay Orgina<br>D44                                                                                                    | y a<br>Bancaria par<br>Jugo<br>HACIENDA<br>CORE 0055644                                                                                                    | abonarla<br>a obten<br>btención d<br>Unge<br>de au<br>btención d<br>Unge<br>de au<br>btención d<br>Casinos de Ju<br>EMPRE:                                                                                                    | en Entidad<br>ner el Có<br>reo presencial en Enti-<br>tel código NCC<br>Marcola de la formada<br>response de la comunitad<br>response de la comunitad<br>response                                                                                                    | d Bancaria                                                                                                    | M                                                                                                    |                      |                        |                     |
| Pago en                                                                                                    | Entidad<br>rección General de Trib<br>riteración y Gestión del<br>CONOMIA. EMPELEO Y<br>inidad de N<br>istración 72000<br>orables recoglidos sardin incorpo<br>ristra de Masing, Jacobo en el fi<br>ser artículo 5 de la Lay Cregola<br>D44<br>Pasivo:<br>44444446                                                                                                    | y a<br>Bancaria par<br>Juego<br>HAGIEDA<br>CORE 2005564                                                                                                    | abonarla<br>a obten<br>lora obten<br>lora obten<br>lora obten<br>lora de Arros<br>console de Porton<br>console de Porton                                                                                                    | en Entidad<br>ner el Có<br>eso presencial en Enti<br>toliquidaciones de pr<br>el código NCC<br>Meso presencial en Enti-<br>tel código NCC<br>Meso de la transmission<br>C44518C<br>Meso de la transmission<br>de la Comunita<br>ter Pencial<br>ter Pencial<br>Eso A A444444448                                                                                                    | d Bancaria                                                                                                    | Muta gerifinada<br>Index of Intersado<br>Index of Intersado                                                                                                    |                      |                        |                     |
| Pago en                                                                                                    | Entidad<br>rección General de Trib<br>renación y Gestión del<br>conocidad, e Mericeo y<br>inidad de N<br>inidad de N<br>inidad de N<br>inidad de N<br>inidad de Maring, inscrito en el<br>idead de Maring, inscrito en el<br>te dera hos de doctos, recutia<br>de anticuo s de la Lay Cegan<br>D44                                                                                                    | y a                                                                                                    | tomado o cheque                                                                                                    | en Entidad<br>ner el Có<br>reso presencial en Enti-<br>teliquidaciones de pr<br>el código NCC<br>Manacha de la información<br>C44518C<br>Manacha de la información<br>da de litra de Comunit<br>al de litra de Comunit<br>al de litra de Comunit<br>al de litra de Comunit<br>al de litra de Comunit<br>al de litra de Comunit<br>al de litra de Comunit<br>al de litra de Comunit<br>al de litra de Comunit<br>al de litra de Comunit<br>al de litra de Comunit<br>al de litra de Comunit<br>al de litra de Comunit<br>al de litra de Comunit<br>de Comunit<br>de Comunit                                                                                  | d Bancaria  digo NCC  idades Colsboradoras resentación telemática  m  outor la contribuyente de los riti ad o Madrid Asago, y la directión  outor la contribuyente de los riti ad o Madrid Asago, y la directión  ad a la Ingresar: 10,00  Tecorrets General de los la                                                                                                    | M                                                                                                    |                      |                        |                     |
| Pago en     Province     Province     P                                                                                                    | Entidad<br>rección General de Trib<br>rección General de Trib<br>rección y Gestión del<br>CONOMIA, EMPLEO Y<br>Inidad de N<br>Inidad de N<br>inidad de N<br>inidad de Santader, Banco                                                                                                    | y a                                                                                                    | tormadio o cheque                                                                                                    | en Entidad ner el Có con presencial en Entidod eso presencial en Enti toliquidaciones de pr el Código NCC Construction de la Anternación de la Construction presentation de la Anternación de la Construction presentation de la Anternación de la Construction presentation de la Anternación de la Construction presentation de la Construction de la Construction de la Construction presentation de la Construction de la Construction de l                                                                                                    | d Bancaria<br>odigo NCC<br>idades Colaboradoras<br>resentación telemática<br>M<br>10011314<br>10011314<br>al a Ingresar:<br>10,00<br>1000000000000000000000000000000                                                                                                    | Nutris ges filonados<br>partir y no padrán<br>patritor y no padrán<br>patritor y |                      |                        |                     |
| Pago en                                                                                                    | Entidad<br>rección General de Trib<br>rección General de Trib<br>rección y Gestión del<br>CONOMIA, EMPLEO Y<br>inidad de M<br>inidad de M<br>inidad d   | y a                                                                                                    | tormado o cheque<br>calamar                                                                                                    | en Entidad ner el Có acon presencial en Enti toliquidaciones de pr el código NCC Company de la contracto de tentores de la contracto de la contracto de la con                                                                                                    | A Bancaria<br>odigo NCC<br>idades Colaboradoras<br>resentación telemática<br>IM<br>IM<br>IM<br>IM<br>IM<br>IM<br>IM<br>IM<br>IM<br>IM                                                                                                    | Multisgenionados<br>horde al Interesado<br>multisgenionados<br>horde al Interesado<br>multisgenionados<br>horde al Interesado<br>multisgenionados<br>horde al Interesado<br>multisgenionados<br>horde al Interesado<br>multisgenionados<br>horde al Interesado<br>multisgenionados<br>Domunidad de<br>0, Calvasbank,                                                                                                    |                      |                        |                     |
| Pago en                                                                                                    | Entidad<br>rección General de Trib<br>rección General de Trib<br>rección y Gestión del<br>CONOMIA, EMPLEO Y<br>Inidad de N<br>Matadón 72000<br>consiles recoglidos sarán incorpo<br>tedad de Madrid, Jaccito on el lí<br>ven ríos aguados previdos<br>to de actual y constant<br>DAA<br>Pasivo:<br>44444446                                                                                                    | Constraint of the second second      | abonarla<br>a obten<br>lea<br>btención d<br>lea<br>btención d<br>lea<br>casinos de Prose<br>casinos de Ju<br>EMPRE:<br>formado o checuas<br>action de rituluos d<br>action de rituluos de<br>action de rituluos de<br>action de rituluos d                                                                                                    | en Entidad ner el Có co presencial en Entidad reso presencial en Enti teliquidaciones de pr el código NCC Codigo NCC Code Service de la codigo NCC Code Service de la codigo NCC Code Service de la codigo NCC Service de la codigo NCC Code Service de la codigo NCC Service de la codigo NCC Code Service de la codigo NCC Service de la codigo NCC Code Service de la codigo NCC Service de la codigo NCC Code Service de la codigo NCC Service de la codigo NCC Code Service de la codigo NCC Service de la codigo NCC Service de la                                                                                                    | A Bancaria<br>odigo NCC<br>idades Colaboradoras<br>resentación telemática<br>M<br>1001314<br>10001314<br>al a Ingresar:<br>10,00<br>10 resorerta General de la Ca<br>al contribuyente de la Ca<br>telenaria (Caja Madrid<br>04 de Enero de 20<br>del Sujeto Pasivo / Pres                                                                                                    | M                                                                                                    |                      |                        |                     |
| Pago en                                                                                                    | Entidad rección General de Trib ritenación y Gestión del CONOMIA. EMPLEO Y Inidad de N Inidad de N Ini                                                                                                    | Concerning of the second second seco | tormado o cheque<br>casino de tribulos e<br>agamar                                                                                                    | en Entidad ner el Có aco presencial en Enti toliquidaciones de pr el código NCC Construction de la información de antorna de la información de de transmission de de transmission de transmission de transmission de de transmission de de transmission de de transmission de transmission de transmissi                                                                                                    | al a Ingresar:<br>10,00<br>10,00 | M                                                                                                    |                      |                        |                     |
| Pago en                                                                                                    | Entidad<br>rección General de Trib<br>rencción y Gestión del<br>conocidad. EMPLEO Y<br>inidad de N<br>inidad de N<br>inidad de Mang<br>inidad de Mang<br>inida                                                         | Concerning of Concerning Concerning Con     | Abonarla abonarla a obtel a obtel a ob                                                                                                    | en Entidad ner el Có neso presencial en Entidad reso presencial en Entidad reso presencial en Enti teliquidaciones de pr el código NCC CH4518C CH4518C                                                                                                    | d Bancaria<br>odigo NCCC<br>idades Colsboradoras<br>resentación telemática<br>M<br>DOU1314<br>boro la contribuyente de los riti<br>do Madrid Angel y la dirección<br>de Madrid Angel y la dirección<br>de Madrid                                                                                                    | M                                                                                                    |                      |                        |                     |

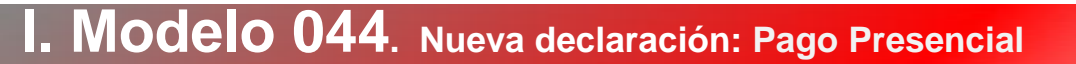

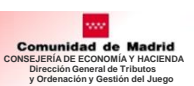

#### Una vez abonada la Carta de Pago

✓ Acceder a Declaraciones Pendientes

| 044 - Casinos de<br>Juego        |
|----------------------------------|
| Iniciar nueva<br>declaración     |
| Declaraciones<br>pendientes      |
| Consulta periodos<br>declaración |
|                                  |

#### ✓ Seleccionar declaración pendiente de grabar NCCM y Continuar Declaración

r > 044 - Casinos de Juego > Declaraciones Pendientes

| ( | C <mark>ontribuyen</mark><br>A4444446 | te<br>EMPRES | A A444444 | <b>Empr</b><br>46 TC ( | 100018 |                   |                             |                     |                                        |                       |                 |                       |                       |
|---|---------------------------------------|--------------|-----------|------------------------|--------|-------------------|-----------------------------|---------------------|----------------------------------------|-----------------------|-----------------|-----------------------|-----------------------|
| [ | eclaracione)                          | s Pendi      | entes     |                        |        |                   |                             |                     |                                        |                       |                 |                       |                       |
|   |                                       |              |           |                        | 1      |                   | 1                           |                     | 1                                      |                       |                 |                       |                       |
|   | Autoliqu                              | uidación     | Ejercicio | Periodo                | Local  | Base<br>Imponible | Base Imponible<br>Acumulada | Cuota Base<br>Total | Cuota Ingresada Periodos<br>Anteriores | Importe a<br>Ingresar | Fecha<br>Estado | Estado                | Observaciones         |
| ( | 0445180                               | 001314       | 2017      | 4                      |        | 2.000,00          | 2.000,00                    | 300,00              | 290,00                                 | 10,00                 | 04/01/2018      | Pendiente grabar NCCN | l Pago Presencial     |
|   | 10 🗸                                  |              |           |                        |        |                   |                             |                     |                                        |                       |                 |                       | 🧕 Total: 1            |
| A | nular 🛈                               |              |           |                        |        | Duplicado Ca      | arta de Pago Presencial 🄇   | )                   |                                        |                       |                 | Co                    | ntinuar Declaración 🔮 |

#### Cumplimentar datos

Casinos de Juero > Declaraciones Dendientes

| Contribuyente               | Empresa           |                  |             |           |    |             |
|-----------------------------|-------------------|------------------|-------------|-----------|----|-------------|
| A4444446 EMPRESA A444444    | 46 TC 000018      |                  |             |           |    |             |
|                             |                   |                  |             |           |    |             |
| Selección de Forma de Pago  |                   |                  |             |           |    |             |
|                             |                   |                  |             |           |    |             |
| Selección de Forma de Pago  | Datos del Pago    | Resumen del Pago | Firma       | Resultado |    |             |
|                             | U                 |                  |             |           |    |             |
| Autoliquidación Ejercicio   | o Periodo Importe |                  |             |           |    |             |
| 0445180001314 2017          | 4 10,00€          |                  |             |           |    |             |
|                             |                   |                  |             |           |    |             |
| Entidad Einanciera          |                   | a del Pago       | Código NCCM | 3458E812  |    |             |
| Eniluar Financiera DAMAR (O |                   |                  | Juligo NCCW | 4302012   |    |             |
|                             |                   |                  |             | T         |    |             |
| Anterior 🔇                  |                   | Eecha            | Can         | xelar 😣   |    | Siguiente 🚺 |
| E                           | Entidad           | I echa           |             | NOON      |    |             |
| Fi                          | nanciera          | de               |             | NCCM      |    |             |
|                             |                   | Pago             |             | )         |    |             |
|                             |                   |                  |             |           |    |             |
|                             |                   |                  |             |           |    |             |
|                             | ulionto novo l    |                  |             | Declares  | :4 |             |
| 🖉 🗾 Puisar Sig              | guiente para l    | innar y Pre      | sentar      | Deciarac  |    |             |

#### 4. 4. Aplazamiento / Fraccionamiento

- Cumplimentar los siguientes datos : Tipo de plazo
  - Número de plazos
  - Entidad Financiera
  - Cuenta para domiciliación

| Iplazado                                                                                                    |                  |       |           |  |
|----------------------------------------------------------------------------------------------------|------------------|-------|-----------|--|
| elección de Forma de Pago Aplazamiento / Fraccionamiento                                                                                              | Resumen del Pago | Firma | Resultado |  |
| lutoliquidación Ejercicio Periodo Importe                                                                                                    |                  |       |           |  |
| s445170059126 2017 3 3,00 €                                                                                                    |                  |       |           |  |
|                                                                                                    | 0                |       |           |  |
| o de plazo: Mensual Y Número de plazos: 3                                                                                                    |                  |       |           |  |
| dad Financiera: EUROBANK DEL MEDITERRANEO                                                                                                    | 000              |       |           |  |
| o de plazo: Mensual VINúmero de plazos, 3<br>dad Financiera: EUROBANK DEL MEDITERRANEO                                                                | 000              |       |           |  |
| o de plazo: Mensual V Número de plazos 3<br>Idad Financiera: EUROBANK DEL MEDITERRANEO<br>An con formato externacional<br>19 0 1901821128560201535118 | 020              |       |           |  |

Continuar Declaración para a acceder a Firma y Presentación declaración

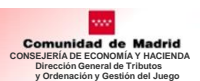

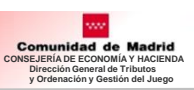

### **Declaraciones Pendientes**

#### 1. Seleccionar declaración

Aquí aparecen las declaraciones que no han sido finalizadas con la presentación telemática:

- Pendientes de elegir forma de pago
- Pendientes de incluir el código NCCM
- etc

| <u>Con</u> | i <mark>ribuyente</mark><br>0055D NOMBRE | PAGOBB    | VA APELL | Empresa          |                   |                             |                     |                                        |                       |                 |                            |                   |
|------------|------------------------------------------|-----------|----------|------------------|-------------------|-----------------------------|---------------------|----------------------------------------|-----------------------|-----------------|----------------------------|-------------------|
| Decl       | araciones Pendi                          | entes     |          |                  |                   |                             |                     |                                        |                       |                 |                            |                   |
|            | Autoliquidación                          | Ejercicio | Periodo  | Local            | Base<br>Imponible | Base Imponible<br>Acumulada | Cuota Base<br>Total | Cuota Ingresada Periodos<br>Anteriores | Importe a<br>Ingresar | Fecha<br>Estado | Estado                     | Observaciones     |
| 0          | 0445170000100                            | 2017      | 4        | CA-001-AAAAAAAAA | 5.000,00          | 2.000,00                    | 300,00              | 100,00                                 | 200,00                | 16/11/2017      | Pendiente forma de<br>pago |                   |
|            | 0445170000091                            | 2017      | 4        | SS-002-AAAAAAAAA | 2.000,00          | 2.000,00                    | 300,00              | 0,00                                   | 300,00                | 16/11/2017      | Pendiente forma de<br>pago |                   |
| 10         | <b>v</b>                                 | 1         |          |                  | A                 |                             |                     |                                        |                       |                 |                            | 3 Total: 2        |
| Anular     | 0                                        |           |          |                  | Duplicado Carta   | a de Pago Presencial 🧕      | ]                   |                                        |                       |                 | Contin                     | uar Declaración 📀 |
|            |                                          |           |          |                  |                   |                             |                     |                                        |                       |                 |                            |                   |
| L          | – Elir                                   | nina      | la de    | eclaración       |                   |                             |                     |                                        |                       |                 | /                          |                   |
|            |                                          |           |          | C                |                   |                             |                     |                                        |                       | Lleva<br>F      | a a la sele<br>orma de     | cción de<br>Pago  |
|            |                                          |           |          |                  | Emit              | e un duplic<br>F            | ado de<br>Pago      | la Carta de                            |                       |                 |                            |                   |

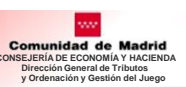

# II. Modelo 045

# II. Modelo 045

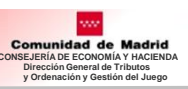

Antes de elegir el modelo hay que entrar en Selección de Empresas (Ver página 4)

# 1. Selección del Modelo de declaración Autorizado: 045 – Máquinas / aparatos automáticos

|   |                                                                | Presentación Telemática de Declaraciones Tributarias de Juego<br>Comunidad<br>de Madrid | 0000005M 16 de noviembre de 20<br>Últ. Acc.:03 noviembre 2017 12:47<br><u>Aviso de Seguridad</u> ( | U |
|---|----------------------------------------------------------------|-----------------------------------------------------------------------------------------|----------------------------------------------------------------------------------------------------|---|
|   |                                                                |                                                                                         |                                                                                                    |   |
|   | Selección de Empresa 🗸                                         |                                                                                         |                                                                                                    |   |
|   | 044 - Casinos de 🗸                                             | PTJU<br>Presentación Telemática de Declaraciones Tributarias de Juego                   |                                                                                                    |   |
| ĺ | 045 -<br>Máquinas/aparatos -                                   | Contribuyente Representante Empresa                                                     |                                                                                                    |   |
| l | automáticos                                                    | 00000001R NOMBRE 1R APELLIDO1 1R APELLIDO2 1R 00000005M LUIS PEREZ MATEO OP 003035 MA   |                                                                                                    |   |
|   | 097 - Instalación de<br>máquinas en locales 😽<br>de hostelería | Pulse en las opciones de menú.                                                          |                                                                                                    |   |
|   | Reimpresion de declaraciones                                   |                                                                                         |                                                                                                    |   |

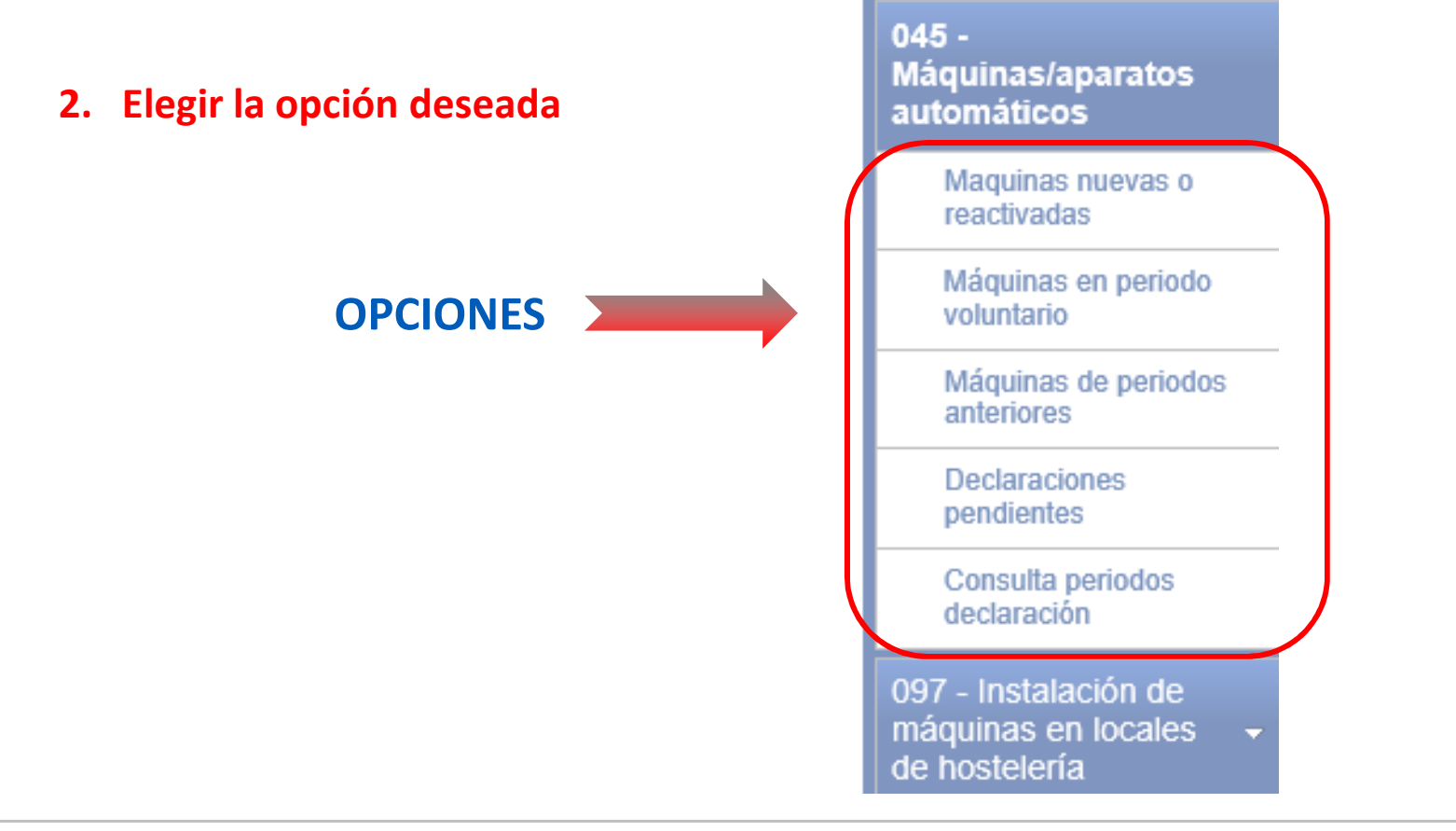

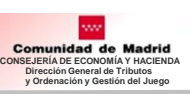

### Máquinas Nuevas o Reactivadas

### 1. Selección de máquinas con misma fecha de devengo

| Contribuyente                                                                                                    |                                                                                                    |                                                           | Representante                                                                                                    |                                                                                                    |                                 |                                                                                                    | Empresa                          |                                                                                                    |                                                                      |
|----------------------------------------------------------------------------------------------------|----------------------------------------------------------------------------------------------------|-----------------------------------------------------------|----------------------------------------------------------------------------------------------------|----------------------------------------------------------------------------------------------------|---------------------------------|----------------------------------------------------------------------------------------------------|----------------------------------|----------------------------------------------------------------------------------------------------|----------------------------------------------------------------------|
| A00000000 RAZON S                                                                                                    | OCIAL EMPRE                                                                                                    | SA OPERAD                                                 | OORA A44444446 ENTI                                                                                                    | IDAD B -                                                                                                    | CIF A00000000 - NOMBRE LUIS PER | EZ M - NIF A4444446                                                                                                    | OP 020652 MA                     |                                                                                                    |                                                                      |
| stá usted autoliquidan                                                                                                    | do las máqui                                                                                                    | nas nuevas                                                | s o reactivadas                                                                                                    |                                                                                                    |                                 |                                                                                                    |                                  |                                                                                                    |                                                                      |
| OTAL MAQUINAS                                                                                                    |                                                                                                    |                                                           | 4 IMPORTE TO                                                                                                    | TAL                                                                                                    | 3.600,00                        |                                                                                                    |                                  |                                                                                                    |                                                                      |
| AQUINAS SELECCIONA                                                                                                    | DAS                                                                                                    | 1                                                         | 2 IMPORTE A IM                                                                                                    | IGRESA                                                                                                    | R 1.800,00                      |                                                                                                    |                                  |                                                                                                    |                                                                      |
| AQUINAS PENDIENTES                                                                                                    |                                                                                                    | 1                                                         | 2 PENDIENTE A                                                                                                    | A INGRES                                                                                                    | SAR 1.800,00                    |                                                                                                    |                                  |                                                                                                    |                                                                      |
| Filtron                                                                                                    |                                                                                                    |                                                           |                                                                                                    |                                                                                                    |                                 |                                                                                                    |                                  |                                                                                                    |                                                                      |
| iiuos                                                                                                    |                                                                                                    |                                                           |                                                                                                    |                                                                                                    |                                 |                                                                                                    |                                  |                                                                                                    |                                                                      |
| echa Devengo                                                                                                    | <b>0</b> 1                                                                                                    | Ejercicio                                                 | Periodo                                                                                                    | <b>⊘</b> №                                                                                                    | Aut. Explotación 🛛 🕜 Tij        | 0 0                                                                                                    |                                  |                                                                                                    |                                                                      |
| Filtrar Devengo                                                                                                    | Ejercicio                                                                                                    | Ejercicio                                                 | Periodo Nº Aut. Explotación                                                                                                    | ⑦ № Tipo                                                                                                    | Aut. Explotación 🔹 🧿 Ti         | 00 0 0 Precio Partida                                                                                                   | № Jugadores                      | Cuota devengada en el trimestre                                                                                      | Importe a ingresar                                                   |
| Filtrar O Borrar filtros Filtra O Borrar filtros Fecha Devengo 20/02/2017                                                                                                    | Ejercicio<br>2017                                                                                                    | Ejercicio Periodo 1                                       | Periodo Periodo Nº Aut. Explotación 00163429                                                                                                    | <ul> <li></li></ul>                                                                                                    | Aut. Explotación 🔹 🖓 Ti         | 00 0<br>Precio Partida<br>0,20                                                                                          | № Jugadores<br>1                 | Cuota devengada en el trimestre<br>900,00                                                                            | Importe a ingresar<br>900,                                           |
| Filtrar Borrar filtros Filtrar 20/02/2017 O4/08/2017                                                                                                    | <ul> <li>Ejercicio</li> <li>2017</li> <li>2017</li> </ul>                                                                     | Ejercicio Periodo 1 3                                     | <ul> <li>Periodo</li> <li>Nº Aut. Explotación</li> <li>00163429</li> <li>00167651</li> </ul>                                                                       | <ul> <li>✓ №</li> <li>✓ Tipo</li> <li>B1</li> <li>B1</li> </ul>                                                                                                    | Aut. Explotación 🔹 🕜 Ti         | 200 0 0,20<br>Precio Partida<br>0,20<br>0,20                                                                            | N° Jugadores<br>1                | Cuota devengada en el trimestre<br>900,00<br>900,00                                                                  | Importe a ingresar<br>900,<br>900,                                   |
| Fecha Devengo         Borrar filtros           Filtrar         Borrar filtros           Devengo         20/02/2017           Od4/08/2017         04/08/2017                                                                                                    | <ul> <li>Ejercicio</li> <li>2017</li> <li>2017</li> <li>2017</li> </ul>                                                       | Periodo<br>1<br>3<br>3                                    | <ul> <li>Periodo</li> <li>Nº Aut. Explotación</li> <li>00163429</li> <li>00167651</li> <li>00170674</li> </ul>                                                     | <ul> <li>N°</li> <li>Tipo</li> <li>B1</li> <li>B1</li> </ul>                                                                                                    | Aut. Explotación 🔹 🕜 Ti         | Precio Partida           0,20           0,20           0,20           0,20                                              | N° Jugadores<br>1<br>1           | Cuota devengada en el trimestre<br>900,00<br>900,00<br>900,00                                                        | Importe a ingresar<br>900,<br>900,<br>900,                           |
| Fecha Devengo         Image: Constraint of the second second | <ul> <li>Ejercicio</li> <li>2017</li> <li>2017</li> <li>2017</li> <li>2017</li> <li>2017</li> </ul>                           | Periodo<br>1<br>3<br>3<br>3                               | <ul> <li>Periodo</li> <li>Nº Aut. Explotación</li> <li>00163429</li> <li>00167651</li> <li>00170674</li> <li>00190471</li> </ul>                                   | <ul> <li> <b>Tipo</b> </li> <li>             B1         </li> <li>             B1         </li> <li>             B1         </li> <li>             B1         </li> </ul> | Aut. Explotación 🔹 🖓 Ti         | Precio Partida           0,20           0,20           0,20           0,20           0,20           0,20                | N° Jugadores<br>1<br>1<br>1      | Cuota devengada en el trimestre<br>900,00<br>900,00<br>900,00<br>900,00                                              | Importe a ingresar<br>900,<br>900,<br>900,<br>900,                   |
| Fecha Devengo           Filtrar         Borrar filtros           Ø         Borrar filtros           20/02/2017         04/08/2017           Ø         04/08/2017           Ø         04/08/2017           25/07/2017         10                                                                                                    | Ejercicio 2017 2017 2017 2017 2017                                                                                            | Periodo<br>1<br>3<br>3<br>3                               | <ul> <li>Periodo</li> <li>Nº Aut. Explotación</li> <li>00163429</li> <li>00167651</li> <li>00170674</li> <li>00190471</li> </ul>                                   | <ul> <li>7 N°</li> <li>7 Tipo</li> <li>B1</li> <li>B1</li> <li>B1</li> </ul>                                                                                              | Aut. Explotación 📄 🕜 Ti         | Precio Partida           0,20           0,20           0,20           0,20           0,20           0,20           0,20 | N° Jugadores<br>1<br>1<br>1      | Cuota devengada en el trimestre           900,00           900,00           900,00           900,00           900,00 | Importe a ingresar<br>900,<br>900,<br>900,<br>900,<br>700,           |
| Fecha Devengo<br>Filtrar O Borrar filtros<br>Fecha Devengo<br>20/02/2017<br>04/08/2017<br>04/08/2017<br>25/07/2017<br>10 v<br>Solo se podrán autoliquid                                                                                                    | <ul> <li>Ejercicio</li> <li>2017</li> <li>2017</li> <li>2017</li> <li>2017</li> <li>2017</li> <li>ar conjuntamenta</li> </ul> | Ejercicio Periodo<br>1<br>3<br>3<br>3<br>3<br>te máquinas | <ul> <li>Periodo</li> <li>Nº Aut. Explotación</li> <li>00163429</li> <li>00167651</li> <li>00170674</li> <li>00190471</li> <li>con la misma fecha de de</li> </ul> | 7 N°       Tipo       B1       B1       B1       B1                                                                                                    | Aut. Explotación 📄 🕜 Ti         | Precio Partida           0,20           0,20           0,20           0,20           0,20                               | N° Jugadores<br>1<br>1<br>1<br>1 | Cuota devengada en el trimestre<br>900,00<br>900,00<br>900,00<br>900,00                                              | Importe a ingresar<br>900,<br>900,<br>900,<br>900,<br>900,<br>70tal: |

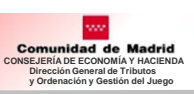

### Máquinas en período voluntario

### 1. Selección de máquinas a declarar

🕷 > 045 - Máquinas/aparatos automáticos > Máquinas en periodo voluntario

|                      | ouyente                                                                   |                                                                                 |                                                                                                    | Represen                                                                                                    | tante                      |                         |                                                                      | Empres                   | 3                                                                                                    |                                                                                        |                                                                                                    |
|----------------------|---------------------------------------------------------------------------|---------------------------------------------------------------------------------|----------------------------------------------------------------------------------------------------|----------------------------------------------------------------------------------------------------|----------------------------|-------------------------|----------------------------------------------------------------------|--------------------------|----------------------------------------------------------------------------------------------------|----------------------------------------------------------------------------------------|----------------------------------------------------------------------------------------------------|
| A00000               | 0000 RAZO                                                                 | ON SOCIAL E                                                                     | MPRESA                                                                                                    | OPERADORA A4444444                                                                                                    | 6 ENTIDAD B - CIF A0000000 | 0 - NOMBRE LUIS PEREZ N | M - NIF A4                                                           | 444446 OP 020            | 652 MA                                                                                                    |                                                                                        |                                                                                                    |
| tá uste              | d autoliqui                                                               | idando el p                                                                     | rimer tri                                                                                                    | mestre de 2018                                                                                                    |                            |                         |                                                                      |                          |                                                                                                    |                                                                                        |                                                                                                    |
| DTAL M               | QUINAS                                                                    |                                                                                 |                                                                                                    | 10 IMPO                                                                                                    | RTE TOTAL                  | 9.000,00                |                                                                      |                          |                                                                                                    |                                                                                        |                                                                                                    |
| AQUINA               | S SELECCI                                                                 | ONADAS                                                                          |                                                                                                    | 3 IMPO                                                                                                    | RTE A INGRESAR             | 2.700,00                |                                                                      |                          |                                                                                                    |                                                                                        |                                                                                                    |
| AQUINA               | S PENDIEN                                                                 | ITES                                                                            |                                                                                                    | 7 PEND                                                                                                    |                            | 6.300,00                |                                                                      |                          |                                                                                                    |                                                                                        |                                                                                                    |
| Ejercicio<br>Filtrar | 2018<br>Borrar filt                                                       | Periodo [                                                                       | 1                                                                                                    | Nº Aut. Explotación                                                                                                    | 🕜 Tipo 🛛 🕜                 |                         |                                                                      |                          |                                                                                                    |                                                                                        |                                                                                                    |
|                      |                                                                           |                                                                                 |                                                                                                    |                                                                                                    |                            |                         |                                                                      |                          |                                                                                                    |                                                                                        |                                                                                                    |
|                      | Ejercicio                                                                 | Periodo                                                                         | Tipo                                                                                                    | Nº Aut. Explotación                                                                                                    | Nº Autorización de Sustitu | ición Precio Pa         | rtida                                                                | Nº Jugadores             | Cuota devengada en el trimestre                                                                                                    |                                                                                        | Importe a ingresar                                                                                  |
|                      | Ejercicio<br>2018                                                         | Periodo<br>1                                                                    | Tipo<br>B1                                                                                                    | Nº Aut. Explotación<br>00181251                                                                                                    | Nº Autorización de Sustitu | rción Precio Par        | rtida<br>0,20                                                        | N° Jugadores             | Cuota devengada en el trimestre                                                                                                    | 900,00                                                                                 | Importe a ingresar<br>900,1                                                                         |
|                      | Ejercicio<br>2018<br>2018                                                 | Periodo<br>1<br>1                                                               | B1<br>B1                                                                                                    | Nº Aut. Explotación<br>00181251<br>00187275                                                                                                    | Nº Autorización de Sustitu | ición Precio Par        | rtida<br>0,20<br>0,20                                                | Nº Jugadores             | Cuota devengada en el trimestre<br>1                                                                                                    | 900,00<br>900,00                                                                       | Importe a ingresar<br>900,1<br>900,1                                                                |
|                      | Ejercicio<br>2018<br>2018<br>2018                                         | Periodo<br>1<br>1<br>1                                                          | B1<br>B1<br>B1<br>B1                                                                                                    | N° Aut. Explotación           00181251           00187275           00187276                                                                                                    | Nº Autorización de Sustitu | rción Precio Par        | rtida<br>0,20<br>0,20<br>0,20                                        | N° Jugadores             | Cuota devengada en el trimestre<br>1<br>1                                                                                                    | 900,00<br>900,00<br>900,00                                                             | Importe a ingresar<br>900,0<br>900,0<br>900,0                                                       |
|                      | Ejercicio<br>2018<br>2018<br>2018<br>2018<br>2018                         | Periodo           1           1           1           1           1           1 | Tipo           B1           B1           B1           B1           B1           B1                                                                                                    | N° Aut. Explotación           00181251           00187275           00187276           00190480                                                                                                    | Nº Autorización de Sustitu | ición Precio Par        | rtida<br>0,20<br>0,20<br>0,20<br>0,20                                | N° Jugadores             | Cuota devengada en el trimestre 1 1 1 1 1 1 1 1 1 1 1 1 1 1 1 1 1 1 1                                                                                                    | 900,00<br>900,00<br>900,00<br>900,00                                                   | Importe a ingresar<br>900,0<br>900,0<br>900,0<br>900,0                                              |
|                      | Ejercicio<br>2018<br>2018<br>2018<br>2018<br>2018<br>2018                 | Periodo 1 1 1 1 1 1 1 1 1 1 1 1 1 1 1 1 1 1                                     | Tipo<br>B1<br>B1<br>B1<br>B1<br>B1<br>B1<br>B1                                                                                                    | N° Aut. Explotación           00181251           00187275           00187276           00190480           00193866                                                                                                | Nº Autorización de Sustitu | ición Precio Par        | rtida 0,20<br>0,20<br>0,20<br>0,20<br>0,20                           | № Jugadores              | Cuota devengada en el trimestre 1 1 1 1 1 1 1 1 1 1 1 1 1 1 1 1 1 1 1                                                                                                    | 900,00<br>900,00<br>900,00<br>900,00<br>900,00                                         | Importe a ingresar<br>900,0<br>900,0<br>900,0<br>900,0<br>900,0                                     |
|                      | Ejercicio<br>2018<br>2018<br>2018<br>2018<br>2018<br>2018<br>2018         | Periodo 1 1 1 1 1 1 1 1 1 1 1 1 1 1 1 1 1 1                                     | Tipo<br>B1<br>B1<br>B1<br>B1<br>B1<br>B1<br>B1<br>B1                                                                                                    | N° Aut. Explotación           00181251           00187275           00187276           00190480           00193866           00194024                                                                             | Nº Autorización de Sustitu | ición Precio Par        | rtida<br>0,20<br>0,20<br>0,20<br>0,20<br>0,20<br>0,20                | N <sup>e</sup> Jugadores | Cuota devengada en el trimestre Cuota devengada en el trimestre Cuota devengada en el trimestr | 900,00<br>900,00<br>900,00<br>900,00<br>900,00<br>900,00                               | Importe a ingresar<br>900,0<br>900,0<br>900,0<br>900,0<br>900,0<br>900,0                            |
|                      | Ejercicio<br>2018<br>2018<br>2018<br>2018<br>2018<br>2018<br>2018<br>2018 | Periodo 1 1 1 1 1 1 1 1 1 1 1 1 1 1 1 1 1 1                                     | Tipo           B1           B1           B1           B1           B1           B1           B1           B1           B1           B1                                                                                                    | N° Aut. Explotación           00181251           00187275           00187276           00190480           00193866           00194024           00203465                                                          | Nº Autorización de Sustitu | ición Precio Par        | rtida<br>0,20<br>0,20<br>0,20<br>0,20<br>0,20<br>0,20                | N <sup>®</sup> Jugadores | Cuota devengada en el trimestre Cuota devengada en el trimestre Cuota devengada en el trimestr | 900,00<br>900,00<br>900,00<br>900,00<br>900,00<br>900,00<br>900,00                     | Importe a ingresar<br>900,0<br>900,0<br>900,0<br>900,0<br>900,0<br>900,0<br>900,0                   |
|                      | Ejercicio<br>2018<br>2018<br>2018<br>2018<br>2018<br>2018<br>2018<br>2018 | Periodo 1 1 1 1 1 1 1 1 1 1 1 1 1 1 1 1 1 1                                     | Tipo           B1           B1           B1           B1           B1           B1           B1           B1           B1           B1           B1           B1           B1           B1           B1           B1           B1                                                                               | N° Aut. Explotación           00181251           00187275           00187276           00190480           00193866           00194024           00203465           00205002                                       | Nº Autorización de Sustitu | ición Precio Par        | rtida<br>0,20<br>0,20<br>0,20<br>0,20<br>0,20<br>0,20<br>0,20<br>0,2 | N <sup>®</sup> Jugadores | Cuota devengada en el trimestre Cuota devengada en el trimestre Cuota devengada en el trimestr | 900,00<br>900,00<br>900,00<br>900,00<br>900,00<br>900,00<br>900,00                     | Importe a ingresar<br>900,0<br>900,0<br>900,0<br>900,0<br>900,0<br>900,0<br>900,0<br>900,0          |
|                      | Ejercicio<br>2018<br>2018<br>2018<br>2018<br>2018<br>2018<br>2018<br>2018 | Periodo 1 1 1 1 1 1 1 1 1 1 1 1 1 1 1 1 1 1                                     | Tipo           B1           B1           B1           B1           B1           B1           B1           B1           B1           B1           B1           B1           B1           B1           B1           B1           B1           B1           B1           B1           B1           B1           B1 | N° Aut. Explotación           00181251           00187275           00187276           00190480           00193866           00194024           00203465           00205002           00208418                    | Nº Autorización de Sustitu | ición Precio Par        | rtida<br>0,20<br>0,20<br>0,20<br>0,20<br>0,20<br>0,20<br>0,20<br>0,2 | N <sup>®</sup> Jugadores | Cuota devengada en el trimestre Cuota devengada en el trimestre Cuota devengada en el trimestr | 900,00<br>900,00<br>900,00<br>900,00<br>900,00<br>900,00<br>900,00<br>900,00           | Importe a ingresar<br>900,0<br>900,0<br>900,0<br>900,0<br>900,0<br>900,0<br>900,0<br>900,0<br>900,0 |
|                      | Ejercicio<br>2018<br>2018<br>2018<br>2018<br>2018<br>2018<br>2018<br>2018 | Periodo 1 1 1 1 1 1 1 1 1 1 1 1 1 1 1 1 1 1                                     | Tipo           B1           B1           B1           B1           B1           B1           B1           B1           B1           B1           B1           B1           B1           B1           B1           B1           B1           B1           B1           B1           B1           B1           B1 | N° Aut. Explotación           00181251           00187275           00187276           00190480           00193866           00194024           00203465           00205002           00208418           00212784 | Nº Autorización de Sustitu | ición Precio Par        | rtida<br>0,20<br>0,20<br>0,20<br>0,20<br>0,20<br>0,20<br>0,20<br>0,2 | N <sup>®</sup> Jugadores | Cuota devengada en el trimestre Cuota devengada en el trimestre Cuota devengada en el trimestr | 900,00<br>900,00<br>900,00<br>900,00<br>900,00<br>900,00<br>900,00<br>900,00<br>900,00 | Importe a ingresar<br>900,0<br>900,0<br>900,0<br>900,0<br>900,0<br>900,0<br>900,0<br>900,0<br>900,0 |

#### 2. Grabar declaración

## II. Modelo 045. Máquinas de Períodos Anteriores

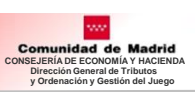

### Máquinas de períodos anteriores

#### 1. Selección por trimestre

🌴 > 045 - Máquinas/aparatos automáticos 🛛 > Máquinas de periodos anteriores

| Contribuye     | nte<br>Razon social empresa opi  | Representante<br>ERADORA A4444446 ENTIDAD B - | CIF A00000000 - NOMBRE LUIS PEREZ M - NIF A44444446 OP 020652 MA |
|----------------|----------------------------------|-----------------------------------------------|------------------------------------------------------------------|
| Máquinas p     | pendientes de declarar en peri   | odos anteriores                               |                                                                  |
|                | Ejercicio                        | Periodo                                       | Número de Máquinas pendientes                                    |
| V              | 2017                             | 1                                             | 21                                                               |
|                | 2017                             | 2                                             | 26                                                               |
|                | 2017                             | 3                                             | 26                                                               |
|                | 2017                             | 4                                             | 19                                                               |
| 10 🗸           |                                  |                                               | 🔘 Total: 4                                                       |
| Solo figuran ( | como máquinas pendientes de peri | iodos anteriores aquellas sobre las que l     | Administración no ha iniciado actuaciones.                       |
|                |                                  |                                               | Continuar 📀                                                      |

### 2. Selección de máquinas a declarar

| Contribuy                                                                                                    | iyente                                                    |                                                 |                                                                                    | Represer                                                                                                    | itante                           |                                                                               | Empresa                                                               |                                 |                                                |                                                                     |
|----------------------------------------------------------------------------------------------------|-----------------------------------------------------------|-------------------------------------------------|------------------------------------------------------------------------------------|----------------------------------------------------------------------------------------------------|----------------------------------|-------------------------------------------------------------------------------|-----------------------------------------------------------------------|---------------------------------|------------------------------------------------|---------------------------------------------------------------------|
| A0000000                                                                                                    | 00 RAZO                                                   | N SOCIAL EI                                     | MPRESA                                                                             | OPERADORA A444444                                                                                                  | 6 ENTIDAD B - CIF A00000000 - NO | MBRE LUIS PEREZ M - NIF A4                                                    | 1444446 OP 0206                                                       | 52 MA                           |                                                |                                                                     |
| tá usted                                                                                                    | autoliqui                                                 | idando el pr                                    | imer trii                                                                          | nestre de 2017                                                                                                    |                                  |                                                                               |                                                                       |                                 |                                                |                                                                     |
|                                                                                                    | QUINAS                                                    |                                                 |                                                                                    | 21 IMPO                                                                                                    | RTE TOTAL 18                     | 900,00                                                                        |                                                                       |                                 |                                                |                                                                     |
| OUINAS                                                                                                    | SELECC                                                    | ONADAS                                          |                                                                                    | 2 IMPO                                                                                                    | RTE A INGRESAR 1.                | 800,00                                                                        |                                                                       |                                 |                                                |                                                                     |
| QUINAS                                                                                                    | PENDIEN                                                   | TES                                             |                                                                                    | 19 PENE                                                                                                    | DIENTE A INGRESAR 17.            | 100,00                                                                        |                                                                       |                                 |                                                |                                                                     |
| jercicio 2                                                                                                    | 2017                                                      | Periodo                                         | 1                                                                                  | Nº Aut. Explotación                                                                                                | O Tipo                           |                                                                               |                                                                       |                                 |                                                |                                                                     |
| Filtrar 🚺                                                                                                    | Borrar fil                                                | tros 🏷                                          | -                                                                                  |                                                                                                    |                                  |                                                                               |                                                                       |                                 |                                                |                                                                     |
| Filtrar 🔹                                                                                                    | Borrar fil                                                | Periodo                                         | Tipo                                                                               | Nº Aut. Explotación                                                                                                | Nº Autorización de Sustitución   | Precio Partida                                                                | Nº Jugadores                                                          | Cuota devengada en el trimestre | 000.00                                         | Importe a ingresar                                                  |
| Filtrar O                                                                                                    | Borrar fil<br>jercicio<br>017                             | Periodo                                         | Tipo<br>B1                                                                         | Nº Aut. Explotación<br>00164926                                                                                    | Nº Autorización de Sustitución   | Precio Partida<br>0,20                                                        | Nº Jugadores                                                          | Cuota devengada en el trimestre | 900,00                                         | Importe a ingresar<br>900                                           |
| Filtrar                                                                                                    | Borrar fil<br>jercicio<br>017<br>017                      | Periodo<br>1<br>1                               | <b>Tipo</b><br>B1<br>B1                                                            | Nº Aut. Explotación<br>00164926<br>00170725                                                                        | Nº Autorización de Sustitución   | Precio Partida<br>0,20<br>0,20                                                | N° Jugadores                                                          | Cuota devengada en el trimestre | 900,00<br>900,00                               | Importe a ingresar<br>900<br>900                                    |
| Filtrar ♥  Eit  20 <sup>0</sup> 20 <sup>0</sup> 20 <sup>0</sup> 20 <sup>0</sup> 20 <sup>0</sup> 20 <sup>0</sup>                                                                                                    | Borrar fil<br>jercicio<br>017<br>017<br>017               | Periodo<br>1<br>1<br>1                          | <b>Tipo</b><br>B1<br>B1<br>B1<br>B1                                                | Nº Aut. Explotación<br>00164926<br>00170725<br>00170977                                                            | Nº Autorización de Sustitución   | Precio Partida<br>0,20<br>0,20<br>0,20                                        | N° Jugadores                                                          | Cuota devengada en el trimestre | 900,00<br>900,00<br>900,00                     | Importe a ingresar<br>900<br>900<br>900                             |
| Filtrar         Image: Constraint of the second second | Borrar fil<br>jercicio<br>017<br>017<br>017<br>017        | Periodo<br>1<br>1<br>1<br>1<br>1                | Tipo<br>B1<br>B1<br>B1<br>B1<br>B1                                                 | № Aut. Explotación           00164926           00170725           00170977           00175820                     | Nº Autorización de Sustitución   | Precio Partida<br>0,20<br>0,20<br>0,20<br>0,20<br>0,20                        | N° Jugadores                                                          | Cuota devengada en el trimestre | 900,00<br>900,00<br>900,00<br>900,00           | Importe a ingresar<br>900<br>900<br>900                             |
| Filtrar         Image: Constraint of the second second | Borrar fil<br>jercicio<br>017<br>017<br>017<br>017<br>017 | Periodo 1 1 1 1 1 1 1 1 1 1 1 1 1 1 1 1 1 1     | Tipo<br>61<br>61<br>61<br>61<br>61<br>61<br>61<br>61                               | № Aut. Explotación           00164926           00170725           00170977           00175820           00193866  | Nº Autorización de Sustitución   | Precio Partida<br>0,20<br>0,20<br>0,20<br>0,20<br>0,20<br>0,20<br>0,20        | N° Jugadores                                                          | Cuota devengada en el trimestre | 900,00<br>900,00<br>900,00<br>900,00<br>900,00 | Importe a ingresar<br>900<br>900<br>900<br>900<br>900               |
| Filtrar                                                                                                    | Borrar fil<br>jercicio<br>017<br>017<br>017<br>017<br>017 | Periodo<br>1<br>1<br>1<br>1<br>1<br>1<br>1<br>1 | Tipo           B1           B1           B1           B1           B1           B1 | №* Aut. Explotación           00164926           00170725           00170977           00175820           00193866 | Nº Autorización de Sustitución   | Precio Partida<br>0,20<br>0,20<br>0,20<br>0,20<br>0,20<br>0,20<br>0,20<br>0,2 | N* Jugadores 1<br>1<br>1<br>1<br>1<br>1<br>1<br>1<br>1<br>1<br>1<br>1 | Cuota devengada en el trimestre | 900,00<br>900,00<br>900,00<br>900,00<br>900,00 | Importe a ingresar<br>900<br>900<br>900<br>900<br>900<br>900<br>900 |

#### 3. Grabar declaración

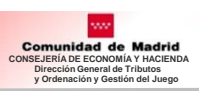

### **Declaraciones Pendientes**

#### 1. Seleccionar declaración

Aquí aparecen las declaraciones que no han sido finalizadas con la presentación telemática:

- Pendientes de elegir forma de pago
- Pendientes de incluir el código NCCM
- etc

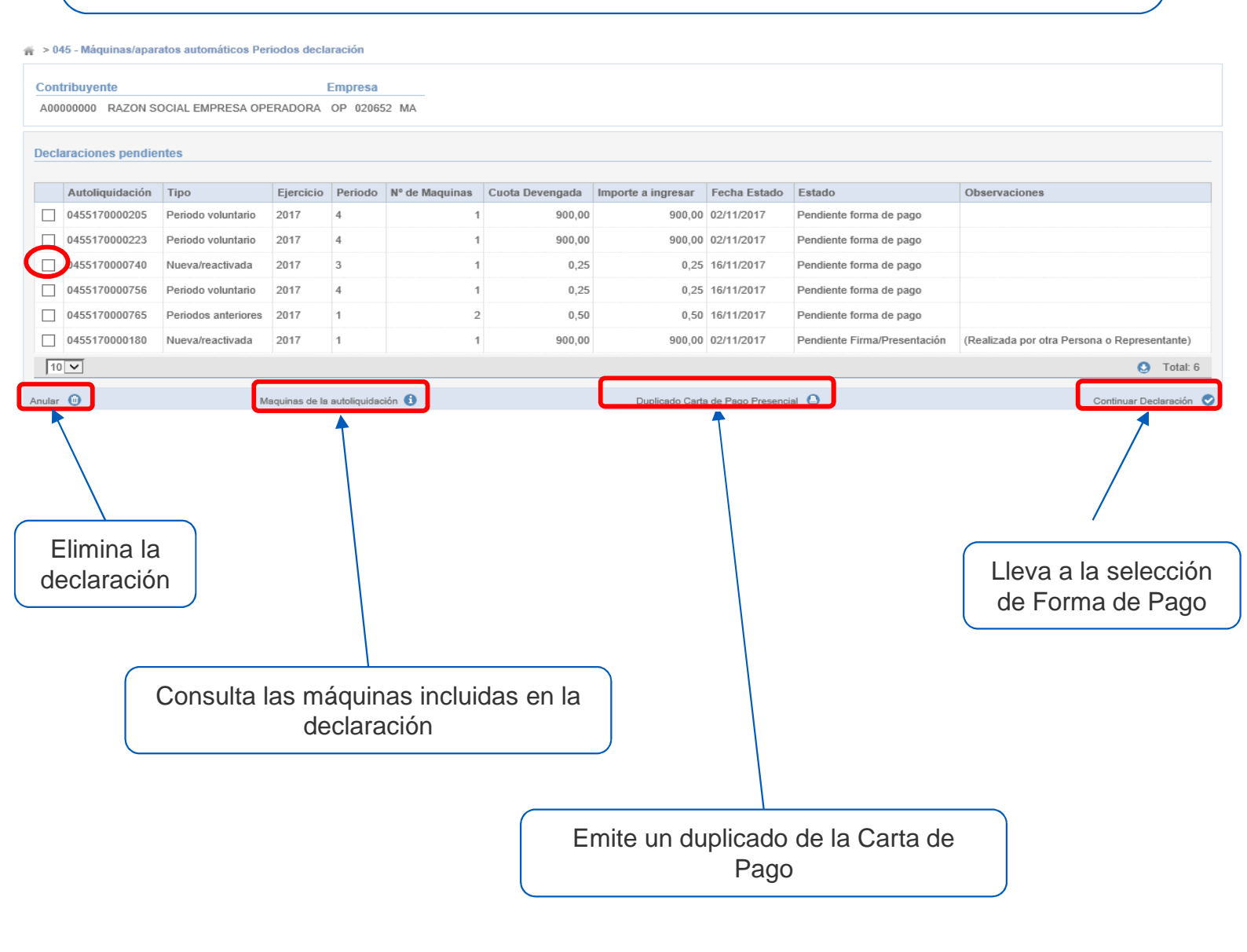

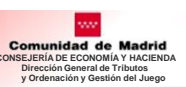

# III. Modelo 097

# III. Modelo 097

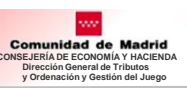

Antes de elegir el modelo hay que entrar en Selección de Empresas (Ver página 4)

### 1. Selección del Modelo de declaración Autorizado: 097 - Instalación de Máquinas en Locales de Hostelería

|                                                                                                    | Presentación Telemática de Declaraciones Tributarias de Juego<br>Comunidad<br>de Madrid           | 00000005M     16 de noviembre de 2017     Últ. Acc.:03 noviembre 2017 12:47 <u>Aviso de Sequridad</u> |
|----------------------------------------------------------------------------------------------------|---------------------------------------------------------------------------------------------------|----------------------------------------------------------------------------------------------------|
| Selección de Empresa 🗸                                                                                                    | # ><br>PTJU                                                                                       |                                                                                                    |
| Juego Total Juego Total Juego | Presentación Telemática de Declaraciones Tributarias de Juego Contribuyente Representante Empresa |                                                                                                    |
| automáticos<br>097 - Instalación de<br>máquinas en locales 🗸                                                                                                    | 00000001R NOMBRE 1R APELLIDO1 1R APELLIDO2 1R 00000005M LUIS PEREZ MATEO OP 003035 MA             |                                                                                                    |
| Reimpresion de declaraciones                                                                                                    |                                                                                                   |                                                                                                    |

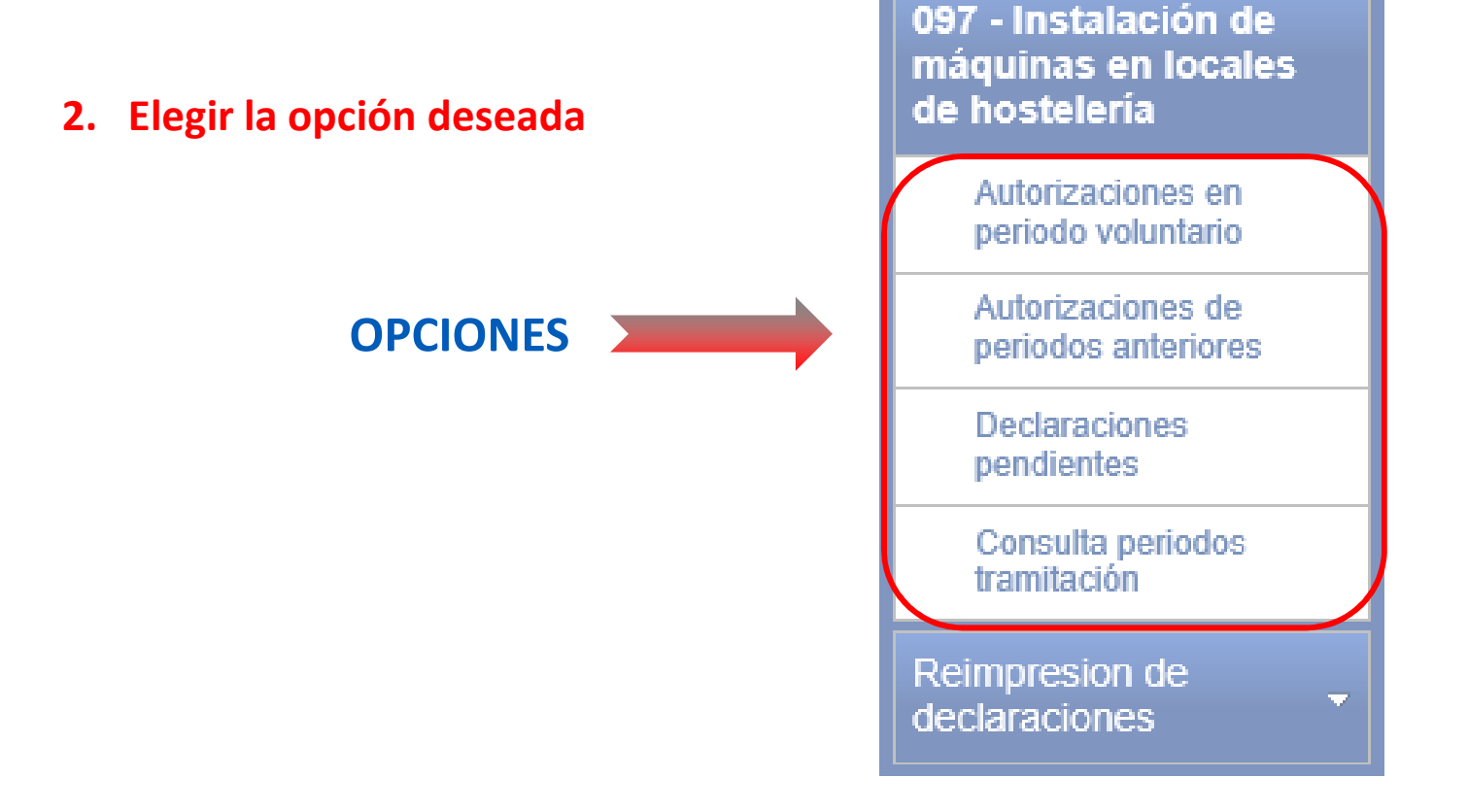

# III. Modelo 097. Autorizaciones en periodo voluntario

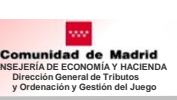

### Autorizaciones en periodo voluntario

### 1. Selección del periodo de declaración

> 097 - Instalación de máquinas en locales de hostelería > Autorizaciones en Periodo Voluntario

| Contribuyente                            | Representante                                                             | Empresa      |
|------------------------------------------|---------------------------------------------------------------------------|--------------|
| A00000000 RAZON SOCIAL EMPRESA OPERADORA | A44444446 ENTIDAD B - CIF A00000000 - NOMBRE LUIS PEREZ M - NIF A44444446 | OP 000248 MA |

#### Autorizaciones pendientes de declarar en periodos voluntarios

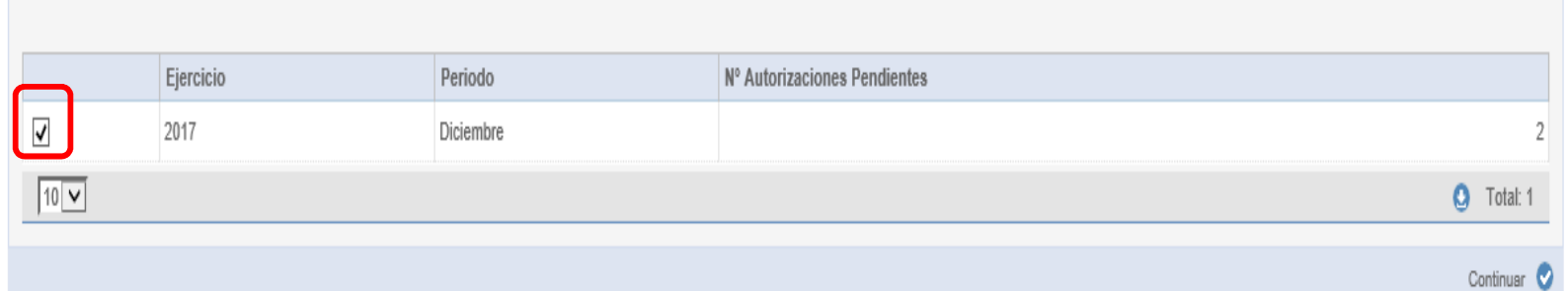

### 2. Selección de autorizaciones a declarar

📻 > 097 - Instalación de máquinas en locales de hostelería > Autorizaciones en Periodo Voluntario

|                                                                                                    |                              | noprocom                           |                                  |                                           |                                        |       |       |                       |                    |    |
|----------------------------------------------------------------------------------------------------|------------------------------|------------------------------------|----------------------------------|-------------------------------------------|----------------------------------------|-------|-------|-----------------------|--------------------|----|
| 00000000 RAZON SOCIAL EI                                                                                                    | IPRESA OPERADO               | RA A4444446                        | S ENTIDAD B - CIF A000           | 00000 - NOMBRE LUIS PEREZ M               | NIF A4444446 OP 000248                 | MA    |       |                       |                    |    |
| á usted autoliquidando las a                                                                                                    | utorizaciones para           | el mes de Di                       | ciembre de 2017                  |                                           |                                        |       |       |                       |                    |    |
| TOTAL AUTORIZACIONES                                                                                                    |                              | 2                                  | IMPORTE TOTAL                    | 4,00                                      |                                        |       |       |                       |                    |    |
| AUTORIZACIONES SELECCIO                                                                                                    | NADAS                        | 1                                  | IMPORTE A INGRESAR               | 2,00                                      |                                        |       |       |                       |                    |    |
| ALITOPIZACIONES PENDIENT                                                                                                    | ES                           | 1                                  | PENDIENTE                        | 2,00                                      |                                        |       |       |                       |                    |    |
| Autorizaciones seleccionad<br>Fecha Autorización                                                                                         | as                           | zación                             | Ø Motivo                         | × 0                                       |                                        |       |       |                       |                    |    |
| Autorizaciones seleccionad<br>Fecha Autorización                                                                                         | as 🖉 🖓 N° Autori             | zación                             | Motivo                           |                                           | Mating                                 |       |       | Curche                |                    |    |
| Autorizaciones seleccionad Fecha Autorización Filtrar O Borrar filtros Seleccionad Fecha Autorización                                    | ne vice                      | Autorización                       | Motivo     Nombre de             | V 🖉                                       | Motivo                                 | Aforo |       | Cuota                 | Importe a Ingresar |    |
| Autorizaciones seleccionad<br>Fecha Autorización<br>Filtrar O Borrar filtros S<br>Fecha Autorización<br>Fecha Autorización<br>11/12/2017 | n° Autori<br>N° Autori<br>N° | zación<br>Autorización<br>-000232  | Motivo  Nombre de  AAAAAA        | el Establecimiento                        | Motivo<br>Autorización                 | Aforo | 2     | Cuota<br>1,00         | Importe a Ingresar | 2, |
| Autorizaciones seleccionad<br>Fecha Autorización Filtrar O Borrar filtros > Fecha Autorización 11/12/2017 02/12/2017                     | ns                           | Autorización<br>-000232<br>-007058 | Motivo  Nombre d  AAAAAA  BBBBBE | el Establecimiento<br>AAAAAAA<br>BBBBBBBB | Motivo<br>Autorización<br>Autorización | Aforo | 2 2 2 | Cuota<br>1,00<br>1,00 | Importe a Ingresar | 2  |

#### 3. Grabar declaración

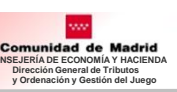

## Autorizaciones de periodos anteriores

### 1. Selección por período

🐐 > 097 - Instalación de máquinas en locales de hostelería > Autorizaciones de Periodos Anteriores

| Contribuyen     | ite                             | Representante                                    | Empresa                                                    |
|-----------------|---------------------------------|--------------------------------------------------|------------------------------------------------------------|
| A00000000       | RAZON SOCIAL EMPRESA OI         | PERADORA A4444446 ENTIDAD B - CIF                | 00000000 - NOMBRE LUIS PEREZ M - NIF A4444446 OP 000248 MA |
| Autorizaciones  | s pendientes de declarar de     | periodos anteriores                              |                                                            |
|                 |                                 |                                                  |                                                            |
|                 | Ejercicio                       | Periodo                                          | N° Autorizaciones Pendientes                               |
|                 | 2017                            | Febrero                                          | 1                                                          |
|                 | 2017                            | Marzo                                            | 1                                                          |
| ✓               | 2017                            | Abril                                            | 1                                                          |
|                 | 2017                            | Julio                                            | 3                                                          |
|                 | 2017                            | Agosto                                           | 1                                                          |
|                 | 2017                            | Octubre                                          | 1                                                          |
|                 | 2017                            | Noviembre                                        | 6                                                          |
|                 | 2017                            | Diciembre                                        | 1                                                          |
| 10 🗸            |                                 |                                                  | O Total: 8                                                 |
| Solo figuran co | omo autorizaciones pendientes o | le periodos anteriores aquellas sobre las que la | Administración no ha iniciado actuaciones.                 |
|                 |                                 |                                                  | Castinuar                                                  |

### 2. Selección de autorizaciones a declarar

# > 097 - Instalación de máquinas en locales de hostelería > Autorizaciones de Periodos Anteriores

|                                                                                                    | Representante                                                                          |                                            | Empresa                  |       |              |                           |                   |
|----------------------------------------------------------------------------------------------------|----------------------------------------------------------------------------------------|--------------------------------------------|--------------------------|-------|--------------|---------------------------|-------------------|
| 00000000 RAZON SOCIAL EMPRESA (                                                                                                    | DPERADORA A4444446 ENT                                                                 | IDAD B - CIF A00000000 - NOMBRE LUIS PEREZ | 1-NIF A4444446 OP 000248 | MA    |              |                           |                   |
| usted autoliquidando las autorizaci                                                                                                    | ones para el mes de Abril de                                                           | 2017                                       |                          |       |              |                           |                   |
|                                                                                                    | IMPC                                                                                   | ORTE TOTAL 1,00                            |                          |       |              |                           |                   |
| AUTORIZACIONES SELECCIONADAS                                                                                                    | 1 MPC                                                                                  | DRTE A INGRESAR 1,00                       |                          |       |              |                           |                   |
| AUTORIZACIONES PENDIENTES                                                                                                    | 0 PEN                                                                                  | DIENTE 0,00                                |                          |       |              |                           |                   |
| echa Autorización                                                                                                    | N° Autorización                                                                        | Motivo                                     |                          |       |              |                           |                   |
| Autorizaciones seleccionadas<br>Fecha Autorización 👘 🕜                                                                                                    | N* Autorización 7                                                                      | Motivo                                     |                          | 1     |              |                           |                   |
| Autorización       Image: Constraint of the second second se | N* Autorización 🔹 🕜                                                                    | Motivo                                     | Motivo                   | Aforo | Cuota        | Importe a Ingresar        |                   |
|                                                                                                    | N* Autorización (<br>N° Autorización<br>HO-004109                                      | Motivo                                     | Motivo<br>Autorización   | Aforo | Cuota<br>1 1 | Importe a Ingresar        | 1,6               |
| Contractiones seleccionadas  Fecha Autorización  Fecha Autorización  24/04/2017                                                                                                    | N* Autorización 0                                                                      | Motivo                                     | Motivo<br>Autorización   | Aforo | Cuota<br>1 1 | Importe a Ingresar<br>,00 | 1,0<br>Q Total: 1 |
|                                                                                                    | N* Autorización (<br>Nº Autorización<br>HO-004109<br>de periodos anteriores aquellas s | Motivo                                     | Motivo<br>Autorización   | Aforo | Cuota<br>1 1 | Importe a Ingresar        | 1,(<br>• Total: 1 |

### 3. Grabar declaración

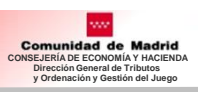

### **Declaraciones Pendientes**

#### 1. Seleccionar declaración

Aquí aparecen las declaraciones que no han sido finalizadas con la presentación telemática:

- Pendientes de elegir forma de pago
- Pendientes de incluir el código NCCM
- etc

s <u>097</u> - Instalación de máquinas en locales de hostelería > Declaraciones Pendientes

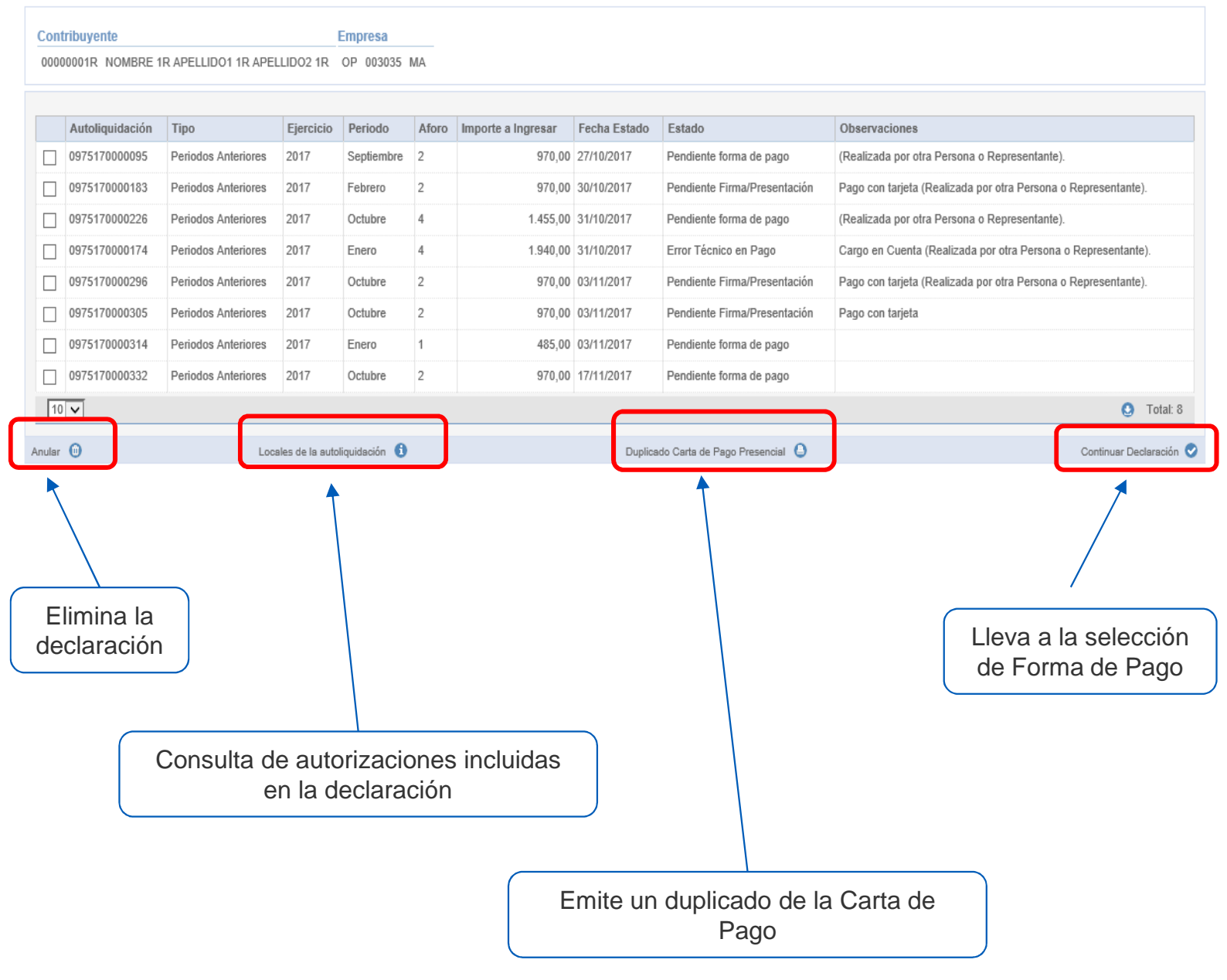

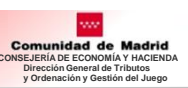

# IV. Reimpresión Declaraciones

# IV. Reimpresión de declaraciones

# Antes de elegir el modelo ha que entrar en Selección de Empresas (Ver página 4)

### 1. Reimpresión de declaraciones

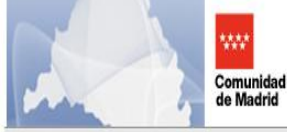

repion de declara

Presentación Telemática de Declaraciones Tributarias de Juego Comunidad de Madrid 
 0000005M
 16 de noviembre de 2017

 Últ. Acc.:03 noviembre 2017 12:47

 Aviso de Seguridad

| Selección de Empresa 🗸                      |      | ń >                                                       |                            |              |
|---------------------------------------------|------|-----------------------------------------------------------|----------------------------|--------------|
| 044 - Casinos de Juego                      |      | PTJU<br>Presentación Telemática de Declaraciones Tributar | rias de Juego              |              |
| 045 -<br>Máquinas/aparatos 👻                |      | Contribuyente                                             | Representante              | Empresa      |
| automáticos                                 |      | 00000001R NOMBRE 1R APELLIDO1 1R APELLIDO2 1R             | 00000005M LUIS PEREZ MATEO | OP 003035 MA |
| 097 - Instalación de<br>máquinas en locales |      | Pulse en las opciones de menú.                            |                            |              |
| de hostelería                               |      |                                                           |                            |              |
| Reimpresion de                              | 0.11 | ן                                                         |                            |              |

#### 2. Selección declaración

✓ Filtros para buscar por: - Modelo

- Autoliquidación
- Empresa
- Ejercicio
- Periodo / mes

| SVEVO NOMD    | RE APE1 APE2 TC 000 | 009        |             |           |            |                   |              |              |                    |                |
|---------------|---------------------|------------|-------------|-----------|------------|-------------------|--------------|--------------|--------------------|----------------|
|               |                     |            |             |           |            |                   |              |              |                    |                |
| D Seleccion   | e 🗸 🕜 Autoliquidac  | ón         | 🕜 Empresa   |           | 0          | 1                 |              |              |                    |                |
| io            | Periodo/Mes         | Seleccione | 0           |           |            |                   |              |              |                    |                |
| O Borrar fill | ros 🏷               |            |             |           |            |                   |              |              |                    |                |
| Modelo        | Autoliquidación     | Ejercicio  | Periodo/Mes | Empresa   | Estado     | Importe Ingresado | Fecha F      | ago Aplazado | Fecha Presentación | Documento GATA |
| 044           | 0445170032151       | 2017       | Segundo     | TC 000009 | Presentado | 1                 | ,00 18/09/20 | 17 No        | 18/09/2017         | 2017 J 400955  |
| 044           | 0445170042773       | 2017       | Tercer      | TC 000009 | Presentado | 1                 | ,00 06/10/20 | 17 No        | 06/10/2017         | 2017 J 401222  |
| ~             |                     |            |             |           |            |                   |              |              |                    | 0              |
|               |                     |            |             |           | ſ          |                   |              |              |                    |                |
|               |                     |            |             |           |            |                   |              |              |                    |                |

3. Imprimir la declaración

# IV. Reimpresión declaraciones. Modelo 044

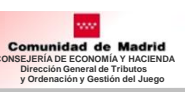

### Modelo 044. Pago no Aplazado y Pago Aplazado

#### Pago No Aplazado

| CO<br>odig | Directión Garanti de Tributos y<br>Genetion del Juago<br>Consejente de Economia, Emple<br>municad de Ma<br>go Administración 72000 | ordenación y<br>o y Haciente<br>adrid                   | TASA FISCA                 | Ca<br>QUID              | E EL J<br>Isinos de | UEGO<br>Juego<br>ON | 04               | 4 €             |
|------------|----------------------------------------------------------------------------------------------------|---------------------------------------------------------|----------------------------|-------------------------|---------------------|---------------------|------------------|-----------------|
|            | DIRECCIÓN GENERAL D<br>ORDENACIÓN Y GESTIÓ<br>PRESENTACIÓN TE<br>2017 J 400525                                                     | DE TRIBUTOS Y<br>ON DE JUEGO<br>ELEMÁTICA<br>07/08/2017 |                            | 0445170                 | 01995               | 3                   |                  | 2017<br>Trimest |
| C          | I.F. y N.I.F. Nombre o                                                                                                    | Razón Social                                            |                            |                         |                     |                     | Nº registro      | ат.с.           |
| 1          | ADD000000 RSOCIA                                                                                                    | ۹L                                                      |                            |                         |                     | 1211                | 2000             | TCODDD          |
| C          | CALLE XXX                                                                                                    | a publica                                               |                            |                         | Numero              | ESC.                | P150             | PTA             |
|            | Provincia Mu                                                                                                    | nicipio                                                 |                            |                         | Cod.                | Postal              | Teléfono         |                 |
|            | 0                                                                                                    | Collado Villalba                                        |                            |                         | 1                   | 28400               |                  | 918             |
| 0          | 00000055D APELL<br>Domicilio Fiscal - Nombre de la vi                                                                              | LIDO1 REPRESENTA<br>a pública                           | ANTE APELLIDO2 REF         | PRESENTAN               | TE NOM              | BRE REPRE           | BENTANTE<br>Piso | Pta             |
| P          | rovincia Mu                                                                                                    | inicipio                                                |                            |                         | Cod.                | Postal              | Telefono         |                 |
|            | Dubuns CA<br>Drección del establecimiento<br>CALLE XXX                                                                             | SINO                                                    |                            | Municipio<br>Alcobendas |                     |                     |                  |                 |
| E          | Base imponible corresponde                                                                                                    | ente al trimestre ob                                    | pleto de declaración       |                         | 5                   |                     | 12               | 3.00            |
|            | Base Imponible total acumul                                                                                                    | ada en el presente                                      | elercicio                  |                         | -                   |                     | 1                | 2 00            |
|            | Cuota correspondiente a la t                                                                                                    | base total                                              |                            |                         |                     |                     |                  | 1.80            |
|            | Cuotas ingresadas en trimer                                                                                                    | stres anteriores                                        |                            |                         |                     |                     |                  | 1,00            |
| 1          | A ingresar                                                                                                    |                                                         |                            |                         |                     |                     |                  | 0,80            |
| 0 p        | CODIGO SEGURO DE OPERA<br>FECHA Y HORA DE PRESENT                                                                                  | ксіо́м: 05016F1<br>жсіо́м: 25/08/20                     | DEAC060402<br>017 09:13:40 |                         |                     |                     |                  |                 |
| -          | 000                                                                                                    | GO NCOM BANCA                                           | RIO:                       | 160150                  | F7                  |                     |                  |                 |

os delas pencentes recogitas seria incorporates y márica en el formar TRIGUERA, que Buided es la contexidad de la dormaria de la balancia de la dormaria de la balancia de la dormaria de la balancia de la balancia debalancia de la balancia debalancia de la balancia debalancia debalancia debalancia debalancia debalancia debalancia debalancia debalancia debalancia debalancia debalancia debalancia debalancia debalancia debalancia debalancia debalancia debalancia debalancia debalancia debalancia debalancia debalancia debalancia debalancia debala

Ejemplar para el Interesado

#### Pago Aplazado

| Co                       | Diracido Garente de Tétudos y Ordenación y<br>Genedia da Jungo<br>Consepta de Economia, Ergelos y Vacenda<br>Omunidad de Madrid<br>Spo Administración 72000 | TASA FISCAL SOBRE EL .<br>Casinos di<br>AUTOLIQUIDAC | JUEGO<br>e Juego               | 014         | 4 €                                 |
|--------------------------|----------------------------------------------------------------------------------------------------|------------------------------------------------------|--------------------------------|-------------|-------------------------------------|
| Pattorio                 | DIRECCIÓN GENERAL DE TRIBUTOS Y<br>ORDENACIÓN Y GESTIÓN DE JUEGO<br>PRESENTACIÓN TELEMÁTICA<br>2017 J 400442 07/08/2017                                     | 04451700186                                          | <b>)                </b><br>90 |             | Ejercicio<br>2017<br>Trimestre<br>2 |
| -                        | C.I.F. y N.I.F. Nombre o Razón Social                                                                                                    |                                                      |                                | Nº registro | T.C.                                |
| 8                        | ADD000000 RSOCIAL                                                                                                    |                                                      |                                |             | TC000018                            |
| 8                        | Domicilio Fiscal - Nombre de la via pública                                                                                                    | Número                                               | Esc.                           | Piso        | Pta                                 |
| ŝ.                       | CALLE XXX                                                                                                    | 2                                                    | 5                              |             |                                     |
| - ee                     | Provincia Municipio                                                                                                    | Cód.                                                 | Postal                         | Teléfono    | 0105                                |
|                          |                                                                                                    |                                                      |                                |             | 2102                                |
|                          | N.I.F. Apeliidos y Nombre                                                                                                    |                                                      |                                |             |                                     |
|                          |                                                                                                    |                                                      |                                |             |                                     |
| 1                        | Domicilio Fiscal - Nombre de la via pública                                                                                                    | Número                                               | Esc.                           | Piso        | Pta                                 |
| 1                        |                                                                                                    |                                                      |                                |             |                                     |
| œ,                       | Provincia Municipio                                                                                                    | Cód.                                                 | Postal                         | Teléfono    |                                     |
|                          |                                                                                                    |                                                      |                                |             |                                     |
| 3                        | Nº de local Nombre del casino                                                                                                    |                                                      |                                |             |                                     |
| 1                        | CASINO                                                                                                    |                                                      |                                |             |                                     |
| 1                        | Dirección del establecimiento                                                                                                    | Municipio                                            |                                |             |                                     |
| 3                        | CALLE XXX                                                                                                    | Alcala de Heriares                                   |                                |             |                                     |
|                          |                                                                                                    |                                                      |                                |             |                                     |
|                          | Base imponible correspondiente al trimestre o                                                                                                    | objeto de declaración                                |                                | 6,56        | 7,00                                |
| .8                       | Base imponible total acumulada en el present                                                                                                    | e ejercicio                                          |                                | 56          | 7.00                                |
| N.                       | Custo semanara diseta a la base datal                                                                                                    |                                                      |                                |             |                                     |
| 1                        | Cubia correspondiente a la base totai                                                                                                    |                                                      |                                | 8           | 5,05                                |
| 1                        | Cuotas ingresadas en trimestres anteriores .                                                                                                    |                                                      |                                | 7           | 7,00                                |
|                          |                                                                                                    |                                                      |                                |             |                                     |
|                          | A ingresar                                                                                                    |                                                      |                                |             | 8,05                                |
| d anniora Fractionmiento | CODIGO SEGURO DE OPERACIÓN: AF062<br>FECHA Y HORA DE PRESENTACIÓN: 11/08/2                                                                                  | 9F01446F25F<br>2017 13:23:51                         |                                |             |                                     |
| Same                     | Nº de solicitud de aplazamiento: 12017001                                                                                                    | 093 Tipo de Plazo: Mensual                           |                                | Nº de Plaz  | 205: 5                              |

Las detas percentas recipitos aerós hospinostas y trateitas en el finanze TRISUERTA, cuya Baddad es la cristención de la hiteracción activita de las historias pateritarias y la consultar de las activitas (a sub entransa de consultar de consultas de la Agencia de Proteculta fa Carlos de las pateritarias en la consultar de las activitas en el finanze en la consultación de la consultar de la consultar consultarias en la consultaria de las activitas en la consultaria de las activitas de la consultaria de las activitas de la consultaria consultarias en la consultaria de las activitas en la consultaria de las activitas en la consultaria de las activitas consultarias en la consultaria de las activitas de las activitas en las activitas de las activitas de las activitas de las destas consultarias en completante de activitas de activitas, escritarias consultarias de las formacias de las de materias de las activitas de las activitas de la

# IV. Reimpresión declaraciones. Modelo 045

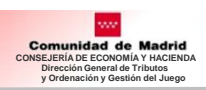

### Modelo 045. Pago no Aplazado y Pago Aplazado

| Pago                                                                                                    | Constitution of the second second sec | tas/                      | A FISCAL SOBRE EI<br>Maquinas o aparatos au<br>TOLIQUIDA                                                                                                    | JUEGO<br>tomaticos                                                                   | 045 ·                                                                                                    | €                                                           | Comuni<br>Control                                                                             | din General fe Tributos y G<br>de del Juego<br>elería de Economia, Empleo<br>dad de Ma<br>ración 72000                | ordenación y TA<br>ny Haciende<br>adrid                                                                                  | ASA FISC<br>Maqui                                  | AL SOBRE<br>nas o apara<br>ANEXO          | EL JUEGO<br>os automáticos<br>1<br>0<br>W                                                                      | 045 €                                                                                     |
|----------------------------------------------------------------------------------------------------|----------------------------------------------------------------------------------------------------|---------------------------|----------------------------------------------------------------------------------------------------|--------------------------------------------------------------------------------------|----------------------------------------------------------------------------------------------------|-------------------------------------------------------------|-----------------------------------------------------------------------------------------------|----------------------------------------------------------------------------------------------------|----------------------------------------------------------------------------------------------------|----------------------------------------------------|-------------------------------------------|----------------------------------------------------------------------------------------------------|-------------------------------------------------------------------------------------------|
| No Aplazado                                                                                                    | DIRECCIÓN GENERAL DE TRIBUTO<br>ORDENACIÓN Y GESTIÓN DE JUEO                                                                                                    | <b>*</b> ]                |                                                                                                    |                                                                                      | Ejerc<br>20                                                                                                    | icko  <br>IS                                                | EMPRESA<br>EJERCICIO                                                                          | OPERADORA:                                                                                                    | OP-016933-MA<br>2015 / 4<br>Namero de Autorización                                                                       |                                                    | AL                                        | TOLIQUÍDACIÓN:                                                                                                 | 0458100008082                                                                             |
|                                                                                                    | 2015 J 400251 06/10/201                                                                                                    | <b>'</b>                  | 04581000                                                                                                    | 08082                                                                                | 4                                                                                                    | str                                                         | Autorizació<br>Explotació<br>001560                                                           | in de Tipo<br>ión 197 B1                                                                                              | de Explotación<br>Canjeada                                                                                               | Precio<br>Partida<br>0,20                          | Jugadores                                 | Cuota devengada en el<br>trimestre<br>900,00                                                                   | Importe a ingresar<br>900,00                                                              |
|                                                                                                    | C.I.F. y N.I.F. Nombre o Razón Soci                                                                                                    | 5                         |                                                                                                    |                                                                                      | Nº registro operado                                                                                                    | ora                                                         |                                                                                               |                                                                                                    |                                                                                                    |                                                    |                                           |                                                                                                    |                                                                                           |
|                                                                                                    | ADDD00000 ROCIAL Domicilio Fiscal - Nombre de la via pública                                                                                                    |                           | Ng                                                                                                    | mero Esc.                                                                            | OP016933/<br>Piso Pta                                                                                                    | MA                                                          |                                                                                               |                                                                                                    |                                                                                                    |                                                    |                                           |                                                                                                    |                                                                                           |
|                                                                                                    | ALTO DSDASDASD<br>Provincia Municipio                                                                                                    |                           |                                                                                                    | 23<br>Cód. Postal                                                                    | Telefono                                                                                                    |                                                             |                                                                                               |                                                                                                    |                                                                                                    | 6 - 8                                              |                                           |                                                                                                    |                                                                                           |
|                                                                                                    | Collado Villab                                                                                                    | a                         |                                                                                                    | 28                                                                                   | 9400 9                                                                                                    | 18                                                          |                                                                                               |                                                                                                    |                                                                                                    |                                                    | -                                         |                                                                                                    |                                                                                           |
|                                                                                                    | N.I.F. Apellidos y Nombre                                                                                                    |                           |                                                                                                    |                                                                                      |                                                                                                    |                                                             |                                                                                               |                                                                                                    |                                                                                                    |                                                    |                                           |                                                                                                    |                                                                                           |
|                                                                                                    | Domicilio Fiscal - Nombre de la via pública                                                                                                    |                           | Na                                                                                                    | mero Esc.                                                                            | Piso Pta                                                                                                    |                                                             |                                                                                               |                                                                                                    |                                                                                                    | 1 3                                                |                                           |                                                                                                    |                                                                                           |
|                                                                                                    | Provincia Municipio                                                                                                    |                           |                                                                                                    | Cód. Postal                                                                          | Telefono                                                                                                    |                                                             |                                                                                               |                                                                                                    |                                                                                                    |                                                    |                                           |                                                                                                    |                                                                                           |
|                                                                                                    | Nº Manulnas incluíritas en la declaración                                                                                                    | i (sequin Anexo 1         | n                                                                                                    |                                                                                      | 1                                                                                                    |                                                             |                                                                                               |                                                                                                    |                                                                                                    |                                                    | -                                         |                                                                                                    |                                                                                           |
|                                                                                                    |                                                                                                    | , jongan i trans i        | ,                                                                                                    |                                                                                      | 900.00                                                                                                    |                                                             |                                                                                               |                                                                                                    |                                                                                                    |                                                    |                                           |                                                                                                    |                                                                                           |
|                                                                                                    | TOTAL A INGRESAR                                                                                                    |                           |                                                                                                    |                                                                                      |                                                                                                    |                                                             |                                                                                               |                                                                                                    |                                                                                                    |                                                    |                                           |                                                                                                    |                                                                                           |
|                                                                                                    | CODIGO SEGURO DE OPERACIÓN: ()<br>FECHA Y HORA DE PRESENTACIÓN: ()                                                                                                    | 7A3EDD215<br>6/10/2015 00 | 5F517C1<br>0:00:00                                                                                                    |                                                                                      |                                                                                                    |                                                             |                                                                                               |                                                                                                    |                                                                                                    |                                                    |                                           |                                                                                                    | 2.<br>[]                                                                                  |
|                                                                                                    | 3                                                                                                    |                           |                                                                                                    |                                                                                      |                                                                                                    |                                                             |                                                                                               |                                                                                                    |                                                                                                    |                                                    |                                           |                                                                                                    |                                                                                           |
|                                                                                                    | d'a termina                                                                                                    |                           |                                                                                                    |                                                                                      |                                                                                                    |                                                             |                                                                                               |                                                                                                    |                                                                                                    |                                                    |                                           |                                                                                                    |                                                                                           |
|                                                                                                    | entito Priso                                                                                                    |                           |                                                                                                    |                                                                                      |                                                                                                    |                                                             | Número d                                                                                      | e Máquinas:                                                                                                    |                                                                                                    |                                                    | 1                                         |                                                                                                    | 8                                                                                         |
|                                                                                                    | And Assessed                                                                                                    |                           |                                                                                                    |                                                                                      |                                                                                                    |                                                             | Total Cuo<br>Total impo                                                                       | ta Devengada<br>orte:                                                                                                 | ¢.                                                                                                    | 909<br>909                                         | 0,00<br>0,00                              |                                                                                                    |                                                                                           |
|                                                                                                    | CODIGO NCC                                                                                                    | BANCARIO:                 | 1AC4D1                                                                                                    | BA                                                                                   |                                                                                                    |                                                             | Los detos personale<br>pestionados por la                                                     | e recogitios senio incorpor<br>Comunidad de Madrid, in<br>Ioni, y no codnin aer pedi                                  | edos y tratedos en el Achero TAL<br>acrito en « Registo de Ficher                                                        | BSUOPA, cuya I<br>os de Datos P<br>to en la Lex, D | Rusidad as la orde                        | nación de la información autore los -<br>genale de Protección de Detos d<br>a del Scherr es la Ottocción Ganan | contribuyentes de los tributos<br>le la Comunidad de Madrid<br>de Tributos y Ordenación y |
|                                                                                                    |                                                                                                    |                           |                                                                                                    |                                                                                      |                                                                                                    | - [                                                         | Gestillin del Juego, y<br>de Maditil (38010); to                                              | le dirección donde el interes<br>do lo cosi se informe en cu                                                          | uelo podré ejeroer los derechos de<br>oplimiento del artículo 5 de la Ley                                                | e eccesa, rectfici<br>Orgânice 15/199              | ación, cancelación<br>9, de 13 de diciemi | roposibilin ante el roleros es P <sup>o</sup> Gen<br>re, de Protección de Detos de Canico                      | erel Marthez Campos núm.30<br>ter Personal                                                |
|                                                                                                    |                                                                                                    |                           | Fie                                                                                                    | molar na                                                                             | ara el Interesado                                                                                                    |                                                             |                                                                                               |                                                                                                    |                                                                                                    |                                                    |                                           |                                                                                                    | Pa <mark>gi</mark> na 1 de 1                                                              |
| Directo Grand & Thuts y Orlando y TASA<br>Cardin da Jago<br>Companya Example A Thuts y Orlando<br>Companya Example A Thuts y Orlando<br>Companya Example A Thuts y Orlando<br>Companya Example A Thuts y Orlando                                                                                                    | FISCAL SOBRE EL JUEGO<br>Naguinas o aparatos automáticos<br>TOLIQUIDACIÓN                                                                                                    | )45 €                     | Comparing the Comparing of Comparing the Comparing of Comparing the Comparing of Comparing the Comparing of Comparing of C | ni de Tributos y Oro<br>ge<br>Conomia, Empleo y<br>I de Ma                           | deraulin y TAS<br>y Hackeda<br>drid                                                                                                    | A FISC<br>Maqui                                             | AL SOBRE<br>nas o aparato<br>ANIEXO                                                           | EL JUEGO<br>s automáticos                                                                                             | ota 045 €                                                                                                    |                                                    | P                                         | ago                                                                                                    |                                                                                           |
| DIRECCIÓN GENERAL DE TRIBUTOS Y                                                                                                    |                                                                                                    | Ejercicio                 | EMPRESA OPER                                                                                                    | ADORA:                                                                               | OP-016933-MA<br>2017 / 2                                                                                                    |                                                             | UA                                                                                            | Foliquidació                                                                                                    | N: 045517001988                                                                                                    | 34                                                 | Α                                         | plazac                                                                                                    | lo                                                                                        |
| ORDENACIÓN Y GESTIÓN DE JUEGO<br>PRESENTACIÓN TELEMÁTICA<br>2017 J 401682 07/11/2017                                                                                                    |                                                                                                    | Trimestre                 | Número de<br>Autorización de<br>Explotación                                                                                                    | Тро                                                                                  | Número de Autorización<br>de Explotación<br>Canjeada                                                                                                 | Precio<br>Partida                                           | Nro.<br>Jugadores                                                                             | Cuota devengada en<br>trimestre                                                                                       | i el Importe a Ingresar                                                                                                  |                                                    |                                           |                                                                                                    |                                                                                           |
|                                                                                                    | 0455170019884                                                                                                    |                           | 00151372<br>00151373                                                                                                    | B1<br>B1                                                                             |                                                                                                    | 0,20                                                        | 1                                                                                             | 900, 900, 900,                                                                                                    | 00 900,00<br>00 900,00                                                                                                   |                                                    |                                           |                                                                                                    |                                                                                           |
| C.I.F. y N.I.F. Nombre o Razón Social<br>A00000000 RSOCIAL                                                                                                    | N <sup>a</sup> n                                                                                                    | operadora<br>OP016933MA   | 00151375                                                                                                    | B1<br>B1                                                                             |                                                                                                    | 0,20                                                        | 1                                                                                             | 900,<br>900,                                                                                                    | 00 900,00                                                                                                    |                                                    |                                           |                                                                                                    |                                                                                           |
| Domicilio Fiscal - Nombre de la vila pública<br>CALLE MARCELino MARTIN BRAVO                                                                                                    | Número Esc. Piso<br>25                                                                                                    | Pta                       |                                                                                                    |                                                                                      |                                                                                                    |                                                             |                                                                                               |                                                                                                    |                                                                                                    |                                                    |                                           |                                                                                                    |                                                                                           |
| Provincia Municipio     Collado Villaba                                                                                                    | Cód. Postal Teléfi<br>28400                                                                                                    | ino<br>(9185              |                                                                                                    |                                                                                      |                                                                                                    |                                                             |                                                                                               |                                                                                                    |                                                                                                    |                                                    |                                           |                                                                                                    |                                                                                           |
| N.I.F. Apeliidos y Nombre                                                                                                    |                                                                                                    |                           |                                                                                                    |                                                                                      |                                                                                                    |                                                             |                                                                                               |                                                                                                    |                                                                                                    |                                                    |                                           |                                                                                                    |                                                                                           |
| Domicilo Fiscal - Nombre de la via pública                                                                                                    | Número Esc. Piso                                                                                                    | Pta                       |                                                                                                    |                                                                                      |                                                                                                    |                                                             |                                                                                               |                                                                                                    |                                                                                                    |                                                    |                                           |                                                                                                    |                                                                                           |
| Provincia Municipio                                                                                                    | Cód. Postal Teléfo                                                                                                    | no                        |                                                                                                    |                                                                                      |                                                                                                    |                                                             |                                                                                               |                                                                                                    |                                                                                                    |                                                    |                                           |                                                                                                    |                                                                                           |
| -                                                                                                    |                                                                                                    | _                         |                                                                                                    |                                                                                      |                                                                                                    |                                                             |                                                                                               |                                                                                                    |                                                                                                    |                                                    |                                           |                                                                                                    |                                                                                           |
| Nº Măquinas incluidas en la declaración (según Anexo 1                                                                                                    | )                                                                                                    | 4                         |                                                                                                    |                                                                                      |                                                                                                    |                                                             |                                                                                               |                                                                                                    |                                                                                                    |                                                    |                                           |                                                                                                    |                                                                                           |
| TOTAL A INGRESAR                                                                                                    |                                                                                                    | 8.600,00                  |                                                                                                    |                                                                                      |                                                                                                    |                                                             |                                                                                               |                                                                                                    |                                                                                                    |                                                    |                                           |                                                                                                    |                                                                                           |
| codigo seguro de operación: 3D90BBA456                                                                                                    | C07463                                                                                                    |                           |                                                                                                    |                                                                                      |                                                                                                    |                                                             | -                                                                                             |                                                                                                    |                                                                                                    |                                                    |                                           |                                                                                                    |                                                                                           |
| FECHA Y HORA DE PRESENTACIÓN: 07/11/2017 13                                                                                                    | 3:51:22                                                                                                    |                           |                                                                                                    |                                                                                      |                                                                                                    | 5 - 2                                                       |                                                                                               | -                                                                                                    | 8                                                                                                    |                                                    |                                           |                                                                                                    |                                                                                           |
| Chonese                                                                                                    |                                                                                                    |                           |                                                                                                    |                                                                                      |                                                                                                    |                                                             |                                                                                               |                                                                                                    |                                                                                                    |                                                    |                                           |                                                                                                    |                                                                                           |
| af Pracos                                                                                                    |                                                                                                    |                           |                                                                                                    |                                                                                      |                                                                                                    |                                                             |                                                                                               |                                                                                                    |                                                                                                    | }                                                  |                                           |                                                                                                    |                                                                                           |
| - Language - Control of Control of Control o |                                                                                                    |                           | Número de Má<br>Total Cuota De                                                                                                    | quinas:<br>vengada:                                                                  |                                                                                                    | 3.60                                                        | 4<br>0.00                                                                                     |                                                                                                    |                                                                                                    |                                                    |                                           |                                                                                                    |                                                                                           |
| Tipo de Plazo: Trimestral                                                                                                    | Nº de Plazos:                                                                                                    |                           | Total importe:                                                                                                    | a settin incomored                                                                   | tus y datadus en el Anhero Titutto                                                                                                    | 3.60                                                        | 0,00<br>Institud es la ordena                                                                 | ción de le información anho                                                                                           | n ios contribuyerdes de ios priva-                                                                                       |                                                    |                                           |                                                                                                    |                                                                                           |
| Nº de solicitud de aplazamiento: 12017002442                                                                                                    |                                                                                                    |                           | gestionados por la Comunida<br>(invenumadriti orgaleption), y no<br>Gestilón del Juego, y la direcció<br>de Madriti (20010); todo lo cual                                                                                                    | id de Hedrid, itso<br>podnin ser oedidos<br>n donde el interese<br>se jobras en cump | orito en el Registro de Ficheros<br>s saño en los supuestos previstos<br>do podrá ejercer los derechos de s<br>plimiento del artículo 5 de la Lay On | de Deba P<br>an la Ley: E<br>mest, motific<br>pánica 15/190 | lemonales de la Ag<br>l'órgano responsable<br>ación, cancelación y o<br>le de 13 de diciembre | ende de Protección de Di<br>del Rohero es la Dirección I<br>sposición ante el mismo es P<br>de Protección de Datos de | dos de la Comunidad de Madri<br>Seneral de Tribuito y Ordenación<br>" General Martínez Campos núm.3<br>Canicher Personal | 8<br>7<br>0                                        |                                           |                                                                                                    |                                                                                           |
|                                                                                                    |                                                                                                    |                           |                                                                                                    |                                                                                      |                                                                                                    |                                                             |                                                                                               |                                                                                                    | Pagina 1 de                                                                                                    | 1                                                  |                                           |                                                                                                    |                                                                                           |
|                                                                                                    | Fiemplar para el Int                                                                                                    | obezana                   |                                                                                                    |                                                                                      |                                                                                                    |                                                             |                                                                                               |                                                                                                    | ACCOUNT OF A SECOND                                                                                                    |                                                    |                                           |                                                                                                    |                                                                                           |

# IV. Reimpresión declaraciones. Modelo 097

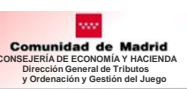

### Modelo 097. Pago no Aplazado y Pago Aplazado

|          | Pago                                                                                                    | Create Great & Televis y Ordenski y<br>Great od Jago<br>Create & Direct Street y History<br>Comunicad che Madrid<br>Codgo Amiristanio 72000 | esto sobre La instalación de<br>linas en establecimientos de<br>hostelería autorizados<br>Autociouidación                                                                                  | 7€                                                           | Conuerta de Ju                                                                                                    | ni de Tributos y Ordenación<br>ge<br>Conservia, Errojeo y Hacient<br>I <b>de Madric</b><br>72000 | IMPUESTO SO<br>MÁQUINAS EN<br>HO                                                                                                    | BRE LA INSTALACIÓN DE<br>I ESTABLECIMIENTOS DE<br>STELERÍA AUTORIZADOS<br>ANEXO 1                                                                                   | 097 €                                                                           |
|----------|----------------------------------------------------------------------------------------------------|----------------------------------------------------------------------------------------------------|----------------------------------------------------------------------------------------------------|--------------------------------------------------------------|----------------------------------------------------------------------------------------------------|--------------------------------------------------------------------------------------------------|----------------------------------------------------------------------------------------------------|----------------------------------------------------------------------------------------------------|---------------------------------------------------------------------------------|
|          | No Aplazado                                                                                                    | DIRECCIÓN GENERAL DE TRIBUTOS Y<br>ORDENACIÓN Y GESTIÓN DE JUEGO                                                                            |                                                                                                    | Ejercicio<br>2009                                            | EMPRESA OPE                                                                                                    | RADORA: OP-0<br>5: 2009                                                                          | 06569-MA<br>/ 1                                                                                                    | AUTOLIQUIDACIÓN                                                                                                    | 0975170020745                                                                   |
|          |                                                                                                    | PRESENTACIÓN TELEMÁTICA<br>2017 J 401378 26/10/2017                                                                                         | 0975170020745                                                                                                    | Mes<br>1                                                     | Número de<br>Autorización<br>HO-014914                                                                              | Fecha de<br>Autorización<br>26/01/2009                                                           | Aforo de<br>Máquinas Nom<br>2                                                                                                    | bre comercial del Establecimiento<br>PRUEBA_1                                                                                                    | Importe a Ingresar<br>970,00                                                    |
|          |                                                                                                    | C.I.F. y N.I.F. Nombre o Razón Social<br>AD0000000 RSOCIAL                                                                                  | Nº registro<br>OPC                                                                                                    | operadora<br>06569MA                                         | HO-052352                                                                                                    | 15/01/2009                                                                                       | 1                                                                                                    | PRUEBA_2                                                                                                    | 485,00                                                                          |
|          |                                                                                                    | Domicilio Fiscal - Nombre de la via pública<br>CALLE MARCELino MARTIN BRAVO                                                                 | Número Esc. Piso<br>25                                                                                                    | Pta                                                          |                                                                                                    |                                                                                                  |                                                                                                    |                                                                                                    |                                                                                 |
|          |                                                                                                    | Provincia Municipio<br>Collado Villaiba                                                                                                    | Cód. Postal Teléfono<br>28400                                                                                                    | 9185                                                         |                                                                                                    | 0                                                                                                |                                                                                                    |                                                                                                    |                                                                                 |
|          |                                                                                                    | N.I.F. Apelidos y Nombre                                                                                                    |                                                                                                    |                                                              |                                                                                                    |                                                                                                  |                                                                                                    |                                                                                                    |                                                                                 |
|          |                                                                                                    | Domicillo Fiscal - Nombre de la via pública                                                                                                 | Número Esc. Piso                                                                                                    | Pta                                                          |                                                                                                    |                                                                                                  |                                                                                                    |                                                                                                    | -                                                                               |
|          |                                                                                                    | Provincia Municipio                                                                                                    | Cód. Postal Teléfono                                                                                                    |                                                              |                                                                                                    |                                                                                                  |                                                                                                    |                                                                                                    |                                                                                 |
|          |                                                                                                    | action                                                                                                    |                                                                                                    |                                                              |                                                                                                    |                                                                                                  |                                                                                                    |                                                                                                    |                                                                                 |
|          |                                                                                                    | Aforo total incluido en la declaración (según Anexo 1                                                                                       | )                                                                                                    | 3                                                            |                                                                                                    | 0                                                                                                |                                                                                                    |                                                                                                    |                                                                                 |
|          |                                                                                                    | TOTAL A INGRESAR                                                                                                    | 1.45                                                                                                    | 5,00                                                         |                                                                                                    |                                                                                                  |                                                                                                    |                                                                                                    | -                                                                               |
|          |                                                                                                    | CODIGO SEGURO DE OPERACIÓN: F9C0005AE<br>FECHA Y HORA DE PRESENTACIÓN: 26/10/2017                                                           | 7A1BA71<br>10:03:54                                                                                                    |                                                              |                                                                                                    |                                                                                                  |                                                                                                    |                                                                                                    |                                                                                 |
|          |                                                                                                    | Intel                                                                                                    |                                                                                                    |                                                              |                                                                                                    |                                                                                                  |                                                                                                    |                                                                                                    |                                                                                 |
|          |                                                                                                    |                                                                                                    |                                                                                                    |                                                              |                                                                                                    |                                                                                                  |                                                                                                    |                                                                                                    |                                                                                 |
|          |                                                                                                    | Commune 2                                                                                                    |                                                                                                    |                                                              |                                                                                                    |                                                                                                  |                                                                                                    |                                                                                                    | -                                                                               |
|          |                                                                                                    |                                                                                                    |                                                                                                    |                                                              | Número de Au<br>Total Aforo Ma                                                                                      | torizaciones:<br>quinas:                                                                         |                                                                                                    | 2<br>3                                                                                                    |                                                                                 |
|          |                                                                                                    | CODIGO AUTORIZACION I                                                                                                    | BANCARIO: 398133                                                                                                    |                                                              | Total Importe:                                                                                                    | te seriin incorporadus y text                                                                    | 1.455<br>dae en el Rohero TRIBGUBPA, cayo d<br>el Realato de Ficheros de Detra Pi                                                   | 5,00<br>nalidad es la ordenación de la información actore in<br>reconstas de la Asencia de Protección de Datos                                                      | a contribuyentes de los tributos<br>de la Comunidar de Madrid                   |
|          |                                                                                                    |                                                                                                    |                                                                                                    |                                                              | (www.madrki.org/kpdom), y re<br>Gestillin stel Juegn, y le direcci<br>de Madrid (20010); todo lo cui                | podnin ser sedidus saho er<br>In donde el interesado podrif<br>I se informe en cumplimiento r    | r los acquestos previsitas en la Leyc III<br>ejenser los derechos de ecceso, rectifica<br>lei artículo 5 de la Ley Orgánica 15/1991 | órgano responsable del Sobero es la Dirección Gen<br>ción, cancelandor y sposibilio ante el rolano es P° Ge<br>I, de 13 de diciembre, de Protección de Datos de Car | nal de Tributos y Ordenación y<br>nemi Martínez Cempos núm.30<br>Icher Personal |
|          |                                                                                                    |                                                                                                    | Ejemplar para el Interes                                                                                                    | ado                                                          |                                                                                                    |                                                                                                  |                                                                                                    |                                                                                                    | Pagina 1 de 1                                                                   |
| C o      | Consider Garantie & Tellitary of diseascility<br>Develop & Zamarina, Trajelo y Hacimic<br>Company & Zamarina, Trajelo y Hacimic<br>Mago Administración 72000 | ELA INSTALACION DE<br>STABLECIMIENTOS DE<br>ELERIA AUTORIZADOS<br>NOUTDACTON                                                                | Bixaddi Gerandi ta Théusey Ordensador y<br>Bixaddi al ango<br>Domenia & Bianara, Briveler y Halanda<br>Oddigo Administración 72000<br>EMPRESA OPERADORA: OP-00<br>E LIEDCICIOLAISE - 20111 | 100137-MA                                                    | UESTO SOBRE LA INS<br>QUINAS EN ESTABLEO<br>HOSTELERÍA A<br>ANEXO                                                   | TALACIÓN DE<br>IMIENTOS DE<br>UTORIZADOS                                                         | 9<br>9<br>9<br>9<br>9<br>9<br>9<br>9<br>9<br>9<br>7 €                                                                               | Pago<br>Aplaza                                                                                                    | do                                                                              |
|          | DIRECCIÓN GENERAL DE TRIBUTOS Y<br>ORDENACIÓN Y OBSINTAÓN DE JUEGO<br>PRESENTACIÓN TELEMÁTICA<br>2017 J 400414 07/08/2017                                    | 0975170006860                                                                                                    | Número de Fecha de<br>Autorización Autorización<br>HO-234765 23/06/2011                                                                                                    | Aforo de<br>Máquínas<br>2                                    | Nombre comercial de                                                                                                 | I Establecimiento<br>PRUEBA                                                                      | importe a ingresar<br>970,00                                                                                                    | ]                                                                                                    | uu                                                                              |
|          | C.I.F. y N.I.F. Nombre o Razon Social                                                                                                    | Nº registro operadora                                                                                                    |                                                                                                    |                                                              |                                                                                                    |                                                                                                  | -                                                                                                    | -                                                                                                    |                                                                                 |
|          | ADD00000 RSOCIAL Domicilo Fiscal - Nombre de la via pública                                                                                                  | OP000137MA<br>Número Esc. Piso Pis                                                                                                    |                                                                                                    |                                                              |                                                                                                    |                                                                                                  |                                                                                                    |                                                                                                    |                                                                                 |
|          | Provincia Municipio                                                                                                    | 1 A 32 H<br>Cod. Postal Telefono                                                                                                    |                                                                                                    |                                                              |                                                                                                    |                                                                                                  | _                                                                                                    | -                                                                                                    |                                                                                 |
|          | Collado Vilaba                                                                                                    | 28400 9185                                                                                                    |                                                                                                    |                                                              |                                                                                                    |                                                                                                  |                                                                                                    |                                                                                                    |                                                                                 |
|          | Domicilio Fiscal - Nombre de la vía pública                                                                                                    | Número Esc. Piso Pisa                                                                                                    |                                                                                                    |                                                              |                                                                                                    |                                                                                                  |                                                                                                    |                                                                                                    |                                                                                 |
|          | Provincia Municipio                                                                                                    | Cód. Postal Teléfono                                                                                                    |                                                                                                    |                                                              |                                                                                                    |                                                                                                  | _                                                                                                    | -                                                                                                    |                                                                                 |
| in       |                                                                                                    |                                                                                                    |                                                                                                    |                                                              |                                                                                                    |                                                                                                  |                                                                                                    |                                                                                                    |                                                                                 |
| iquidaci | Aforo total Incluido en la declaración (según Anexo 1)                                                                                                    | 2]                                                                                                    |                                                                                                    | _                                                            |                                                                                                    |                                                                                                  |                                                                                                    | -                                                                                                    |                                                                                 |
| sumen L  | TOTAL A INGRESAR                                                                                                    | 970,00                                                                                                    |                                                                                                    |                                                              |                                                                                                    |                                                                                                  |                                                                                                    |                                                                                                    |                                                                                 |
| ž        | CODIGO SEGURO DE OPERACIÓN: 14A1D2DA98A51661                                                                                                    |                                                                                                    |                                                                                                    |                                                              |                                                                                                    |                                                                                                  |                                                                                                    |                                                                                                    |                                                                                 |
|          | FECHA Y HORA DE PRESENTACIÓN: 04/08/2017 13:43:27                                                                                                    |                                                                                                    |                                                                                                    |                                                              |                                                                                                    |                                                                                                  |                                                                                                    | -                                                                                                    |                                                                                 |
|          |                                                                                                    |                                                                                                    |                                                                                                    |                                                              |                                                                                                    |                                                                                                  |                                                                                                    |                                                                                                    |                                                                                 |
|          |                                                                                                    |                                                                                                    | Número de Autorizaciones:                                                                                                    |                                                              | 1                                                                                                    |                                                                                                  | 1                                                                                                    |                                                                                                    |                                                                                 |
|          |                                                                                                    |                                                                                                    | Total Aforo Maquinas:<br>Total Importe:                                                                                                    |                                                              | 2<br>970,00                                                                                                    |                                                                                                  |                                                                                                    |                                                                                                    |                                                                                 |
|          | Tipo de Plazo: Mensual<br>Nº de solicitud de aplazamiento: 12017001006                                                                                       | Nº de Plazos; 15                                                                                                    | Los datos partocalas recogitios santin incorporados y tatisti<br>gastionados por la Canaunidad de Madrid, incorto an el<br>(envecimadrid orgilepdan), y no podrán ser ascidos salvo en la  | a en el Schero TR<br>Registro de Fiche<br>la supuestos previ | REGUERA, cuya Snalidad ea la ordena<br>erca de Datos Personales de la Agu<br>lata en la Ley. El órgano responsebile | sión de la información actr<br>noia de Protección de D<br>Sel fichero es la Ditección (          | e las contribuyentes de los milutos<br>itos de la Comunidad de Madrid<br>Recenti de Tributos y Ordenación y                         |                                                                                                    |                                                                                 |
|          |                                                                                                    |                                                                                                    | Gastilion del Juego, y la dinacción donde el interesado podré ej<br>de Madrid (20070); todo lo cual se informe en cumplimiento de                                                          | roar ibe darechoe i<br>articulo 5 de la Laj                  | de acceas, motificación, cancelación y o<br>y Orgánica 15/1989, de 13 de diciembre                                  | posibilin ante el rolaros es P<br>de Protección de Datos de                                      | * General Marthez: Campos núm.30<br>Carácter Personal                                                                               |                                                                                                    |                                                                                 |
|          |                                                                                                    |                                                                                                    |                                                                                                    |                                                              |                                                                                                    |                                                                                                  | Pagina 1 de 1                                                                                                    |                                                                                                    |                                                                                 |
| 2(       | 018                                                                                                    | Ejemplar para el Interesado                                                                                                    |                                                                                                    |                                                              |                                                                                                    |                                                                                                  |                                                                                                    |                                                                                                    | = /                                                                             |